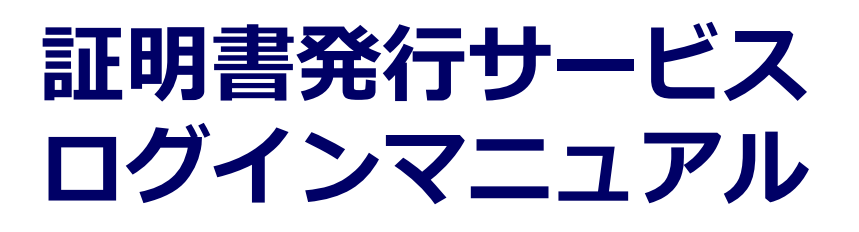

卒業生向けログイン手順

2025年2月14日 NTT西日本

#### 目次

| 1          | はじめに                                                  |    |
|------------|-------------------------------------------------------|----|
| 1.1        | 操作を行うにあたっての注意点・・・・・・・・・・・・・・・・・・・・・・・・・・・・・・・・・・・・    | 2  |
| 2          | 証明書発行サービスへのログイン                                       |    |
| 2.1        | サービス利用申請方法(初回のみ) ・・・・・・・・・・・・・・・・・・・・・・・・・・・・・・・・・・・・ | 3  |
| 2.2        | <u>ログイン方法</u> ・・・・・・・・・・・・・・・・・・・・・・・・・・・・・・・・・・・・    | 12 |
| 2.3        | <u>学籍番号の追加登録方法(学籍番号が複数ある方のみ)</u> ・・・・・・・・・・・・         | 14 |
| <u>2.4</u> | <u>ログイン情報の変更方法</u> ・・・・・・・・・・・・・・・・・・・・・・・・・・・・・・・・   | 19 |
|            | <u>(a)個人情報の変更</u> ・・・・・・・・・・・・・・・・・・・・・・・・・・・・・・・・・   | 19 |
|            | <u>(b)メールアドレスの変更(ログイン出来る場合)</u> ・・・・・・・・・・・・・・        | 21 |
|            | <u>(c)メールアドレスの変更(過去利用時のメールアドレスが利用できなくなった等)</u> ・      | 22 |
|            | <u>(d)パスワードの変更</u> ・・・・・・・・・・・・・・・・・・・・・・・・・・・・・・・・   | 30 |
|            | <u>(e)第2パスワードの変更</u> ・・・・・・・・・・・・・・・・・・・・・・・・・・・・・    | 32 |
|            | <u>(f)パスワードを忘れた場合</u> ・・・・・・・・・・・・・・・・・・・・・・・・・・・・・   | 33 |
| <u>2.5</u> | <u>言語切り替え</u> ・・・・・・・・・・・・・・・・・・・・・・・・・・・・・・・・・・・・    | 36 |
|            | <u>(a)ログイン画面</u> ・・・・・・・・・・・・・・・・・・・・・・・・・・・・・・・・・    | 36 |
|            | <u>(b)印刷先選択画面</u> ・・・・・・・・・・・・・・・・・・・・・・・・・・・・・・・・    | 37 |
| 2.6        | 認証キー入力の一定回数失敗について ・・・・・・・・・・・・・・・・・・・・・               | 38 |
| 2.7        | 二要素認証設定について                                           | 39 |

## 1 はじめに

#### 1.1 操作を行うにあたっての注意点

#### 動作条件及び動作確認端末

| 分類       |     | 動作条件及び対応端末                        |
|----------|-----|-----------------------------------|
| パソコン     | 利用者 | Chrome、FireFox、Safari、Edge        |
| スマートフォン等 | 利用者 | iPhone: Safari<br>Android: Chrome |

※動作確認端末については、確認結果であり、動作保証をするものではありません。

※機種やブラウザによっては、正常に表示されない場合があります。

※動作確認は、確認実施時の最新バージョンにて実施しております。

※利用条件に記す動作条件及び動作確認端末以外からもサービスをご利用頂ける可能性はありますが、 NTT西日本が動作保証するものではありません。この場合、画面内容が一部表示できない場合や正確 に動作・表示されない場合があります。

#### 本システムに関するお問合せ

◆NTT西日本 証明書発行サービス コールセンター

| 電話       | 082-207-4262 受付時間:平日 9:00~17:00            |
|----------|--------------------------------------------|
| チャットサポート | <u>こちらのリンク</u> をクリックしてください。<br>受付時間 : 24時間 |

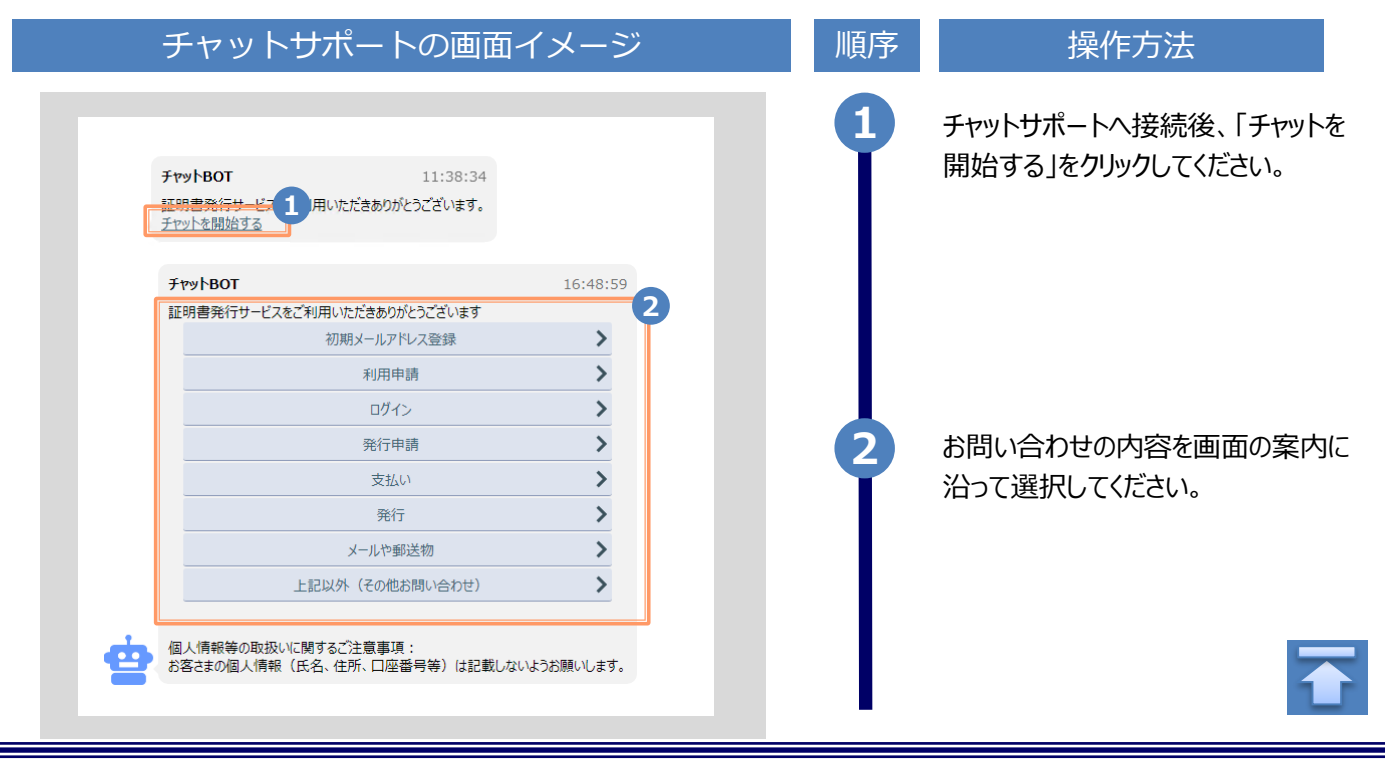

#### ※「画面イメージ」はサンプル画像です。操作は実際の画面に従ってください。 2.1 サービス利用申請方法(初回のみ)

| 画面イメージ                                                                                                    | 順序   | 操作方法                                                                                          |
|----------------------------------------------------------------------------------------------------|------|-----------------------------------------------------------------------------------------------|
| 大学ホームページ サンプル<br>サービスを利用する方は、各ページから登録・ログインしてください<br>卒業生の方<br>「死に記載の経明書・申込書の対応発行系<br>1.全国のコンビニエンスストアのマルチコピー電での発行<br>2.登ばての受け取り<br>※下記以外の証明書・申込書・学習証明書に関しましては、各学部窓口にて申請を行ってください                                                                                                    | 1    | 大学/学校のホームページから、ログイン画<br>面へアクセスします。                                                            |
| 2-※<br>LANG:日本語 マ<br>The University 卒業生ログイン                                                                                                    | 2    | 初回利用時には、本サービスの利用申請が必要<br>です。「新規登録」から「新規登録手続き」を<br>クリックします。                                    |
| メールアドレス                                                                                                    |      |                                                                                               |
| ▲ メールアドレス                                                                                                    |      |                                                                                               |
| パスワード                                                                                                    | 2=39 | 画面の表示か選択した言語に切り替わります。<br>以降の画面は選択した言語での表示が引き継がれます。<br>詳しい操作方法は、以下を参照してください。<br>▶ 「2.5 言語切り替え」 |
| パスワードを忘れた場合                                                                                                    |      |                                                                                               |
| 注意事項 1.分類のには、「「「「」」」」」」」」」 1. 対応には、「「」」」」」」」」」 1. 対応には、「」」」」」」」」」 2. 大文字/小文字の入力か正しゃか。 3. 半角英数文字で入力しているか。 」」」」」」」 」」「」」」」」」 」」「」」」」」」 」」「」」」」」 」」」」 」」」 」」」 」」」 」」」 」」 」」 」」 」」 」」 」」 」 </th <th></th> <th></th> |      |                                                                                               |
|                                                                                                    |      |                                                                                               |

※「画面イメージ」はサンプル画像です。操作は実際の画面に従ってください。

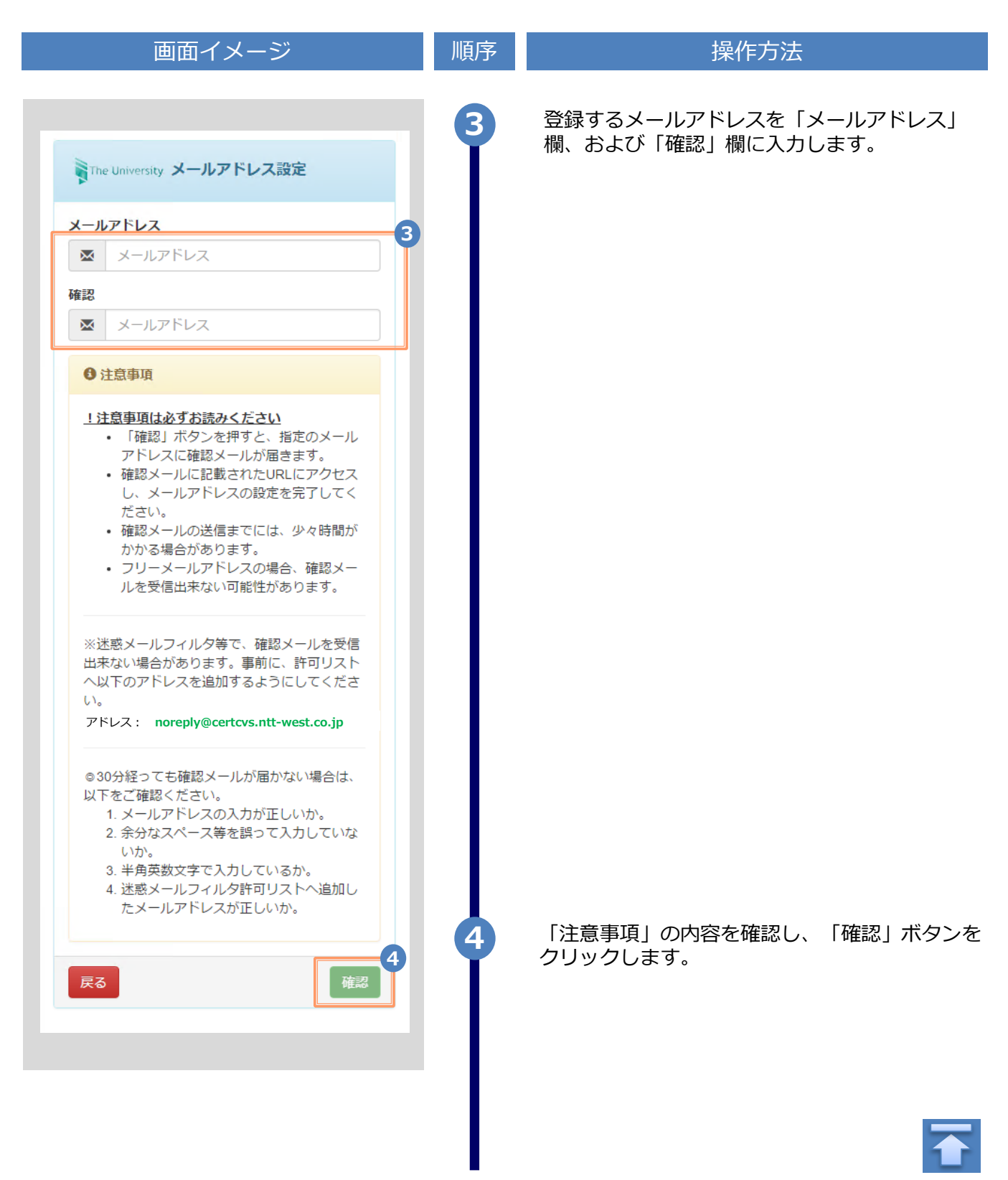

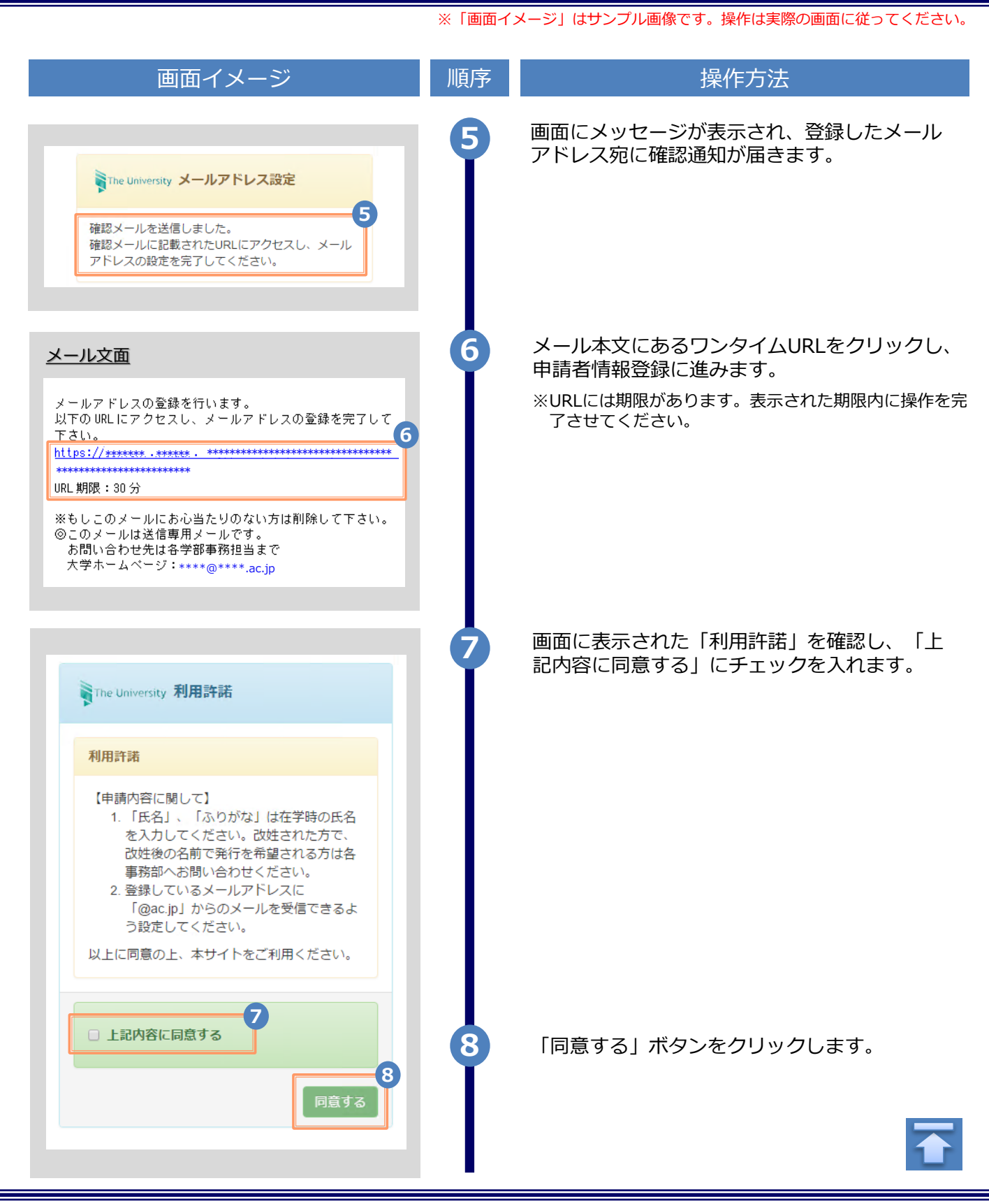

| 画面イメ <u>ージ</u>                                               | 順序    |                                      |                |
|--------------------------------------------------------------|-------|--------------------------------------|----------------|
|                                                              | /項/」/ | 3米[[-/]]次                            |                |
| 申請者情報                                                        | 9     | 申請する方の情報を入力します。                      |                |
| 9                                                            | T     | ※入力頂日け利田環境に上り異かり主す                   | -              |
| 申請種別                                                         |       | ※赤字の項目は入力必須です。                       | 0              |
| <ul> <li>● 新規</li> <li>● 再申請(過去利用時のメールマドレスが利用できた)</li> </ul> |       |                                      |                |
| くなった等)                                                       |       | ▶ 甲請種別                               | (必須)           |
| *申請者氏名                                                       |       | 新規登録の際は「新規」を選択します                    | •              |
| 電電 太郎                                                        |       | ▶ 由き老丘々                              |                |
|                                                              |       | ▶ 甲硝有氏石                              | (必須)           |
|                                                              |       | 申請する方の氏名を、漢字、カタカナ                    | 、ローマ           |
|                                                              |       | 子でそれそれ入力します。<br>※苗字と名前の間にスペースを入れて    | ください。          |
| ローマ字                                                         |       |                                      |                |
| DENDEN TAROU                                                 |       | ▶ 壬午月日                               | (必須)           |
| 生年月日                                                         |       | 申請する方の生年月日を入力します。                    |                |
| 1999/09/09                                                   |       | ※西暦で入力してください。                        |                |
|                                                              |       |                                      |                |
| Luutan, duucutan,                                            |       | 在学時の情報を入力します。                        |                |
| 入子'阴牧(住子时'阴牧)                                                |       |                                      | _              |
| 左籍時氏を(必須)                                                    |       | ※ヘ刀項日は利用環境により共なります<br>※赤字の頂目は入力必須です。 | 0              |
| 電電 太郎                                                        |       |                                      |                |
|                                                              |       | ▶ 在学時氏名                              |                |
| 5.  年齢時カタカナ(在 静時氏名が 申請者氏名と異なる場合のみ)                           |       | 在学時の氏名を「漢字」カタカナ、ロ                    | — マ 空          |
| デンデン タロウ                                                     |       | でそれぞれ入力します。                          | < <del>7</del> |
| E籍時ローマ字(在籍時氏名が申請者氏名と異なる場合のみ)                                 |       | ※苗字と名前の間にスペースを入れて                    | ください。          |
| DENDEN TAROU                                                 |       | ▶ 大学名 / 学部名 / 学科名                    | (必須)           |
| 大学名                                                          |       | 大学名、学部名、学科名をそれぞれ谮                    | 訳します。          |
| 大学                                                           |       |                                      |                |
| 学部名                                                          |       |                                      |                |
| 外国語学部                                                        |       | ▶ 学籍番号                               |                |
| 学科名                                                          |       |                                      |                |
| 外国語学科                                                        |       | 于相田与で八刀します。                          |                |
| 学語番号                                                         |       | ▶ 卒業(修了)年月                           |                |
| ****                                                         |       |                                      |                |
|                                                              |       | 卒業(修了)年月を入力します。                      |                |
| な難 (終了) 年目                                                   |       | 図問じ入力してくたさい。                         |                |
| 卒業(修了)年月<br>2015/03                                          |       |                                      |                |
| 卒業(修了)年月<br>2015/03                                          |       | ▶ 卒業 / 退学 / 除籍 種別                    | (,以須)          |
| 卒業(修了)年月<br>2015/03<br>卒業(修了)/退学・除籍                          |       | ▶ 卒業 / 退学 / 除籍 種別                    | (必須)           |

|                                                                                                    | 順序       | 操作方法                                                                                                    |  |
|----------------------------------------------------------------------------------------------------|----------|----------------------------------------------------------------------------------------------------|--|
|                                                                                                    | 11       | 現住所と連絡先情報を入力します。                                                                                                    |  |
| 住所                                                                                                    |          | ※入力項目は利用環境により異なります。                                                                                                    |  |
| 郵便番号                                                                                                    | <b>W</b> |                                                                                                    |  |
|                                                                                                    |          | ▶ 郵便番号                                                                                                    |  |
| 都道府県                                                                                                    | _        | 現住所の郵便番号を入力します。                                                                                                    |  |
| 東京都                                                                                                    | _        | ▶ 都道府県 / 市区町村 /                                                                                                    |  |
| 市区町村                                                                                                    |          | 町名番地 / アパート・マンション号室                                                                                                    |  |
| 千代田区                                                                                                    | _        | 現住所をそれぞれ入力します。                                                                                                    |  |
| 町名番地                                                                                                    |          | ▶ 雷話番号                                                                                                    |  |
| 十代出1」目1番地                                                                                                    | -        | 白字の雷話番号を入力します                                                                                                    |  |
| アパート・マンション号室                                                                                                    |          |                                                                                                    |  |
| ノバート・マンション亏至                                                                                                    | -        | ▶ 携帯電話番号                                                                                                    |  |
| 電話番号                                                                                                    |          | 携帯電話番号を入力します。                                                                                                    |  |
|                                                                                                    |          |                                                                                                    |  |
| 勤務先情報                                                                                                    |          | 勤務先の情報を入力します。<br>※入力項目は利用環境により異なります。                                                                                                    |  |
| <b>勤務先情報</b><br>勤務先名<br>○○株式会社                                                                                                    | 12       | 勤務先の情報を入力します。<br>※入力項目は利用環境により異なります。                                                                                                    |  |
| <b>勤務先情報</b><br>勤務先名<br>○○株式会社<br>郵便番号                                                                                                    | 12       | 勤務先の情報を入力します。<br>※入力項目は利用環境により異なります。<br>▶ 勤務先名                                                                                                    |  |
| <b>勤務先情報</b><br>勤務先名<br>○○株式会社<br>郵便番号                                                                                                    |          | 勤務先の情報を入力します。<br>※入力項目は利用環境により異なります。<br>▶ 勤務先名<br>勤務先名を入力します。                                                                                                    |  |
| 勤務先情報         勤務先名         ○○株式会社         郵便番号         都道府県                                                                                                    |          | <ul> <li>勤務先の情報を入力します。</li> <li>※入力項目は利用環境により異なります。</li> <li>▶ 勤務先名</li> <li>勤務先名を入力します。</li> <li>▶ 郵便番号</li> </ul>                                                                                                    |  |
| 勤務先情報       勤務先名       ○○株式会社       郵便番号       都道府県       東京都                                                                                                    |          | <ul> <li>勤務先の情報を入力します。</li> <li>※入力項目は利用環境により異なります。</li> <li>▶ 勤務先名</li> <li>勤務先名を入力します。</li> <li>▶ 郵便番号</li> <li>勤務先の郵便番号を入力します。</li> </ul>                                                                                                    |  |
| 勤務先情報       勤務先者       ○○株式会社       郵便番号       都道府県       東京都                                                                                                    |          | <ul> <li>勤務先の情報を入力します。</li> <li>※入力項目は利用環境により異なります。</li> <li>▶ 勤務先名</li> <li>勤務先名を入力します。</li> <li>▶ 郵便番号</li> <li>勤務先の郵便番号を入力します。</li> <li>▶ 都道府県 / 市区町村 /</li> </ul>                                                                                       |  |
| 勤務先情報         勤務先名         ○○株式会社         郵便番号         都道府県         東京都         市区町村         千代田区                                                                                                    |          | <ul> <li>勤務先の情報を入力します。</li> <li>※入力項目は利用環境により異なります。</li> <li>▶ 勤務先名</li> <li>勤務先名を入力します。</li> <li>▶ 郵便番号</li> <li>勤務先の郵便番号を入力します。</li> <li>▶ 都道府県 / 市区町村 / 町名番地 / アパート・マンション号室</li> </ul>                                                                   |  |
| <ul> <li>勤務先情報</li> <li>勤務先名</li> <li>○○株式会社</li> <li>郵便番号</li> <li>都道府県</li> <li>東京都</li> <li>市区町村</li> <li>千代田区</li> <li>町名番地</li> </ul>                                                                    |          | <ul> <li>勤務先の情報を入力します。</li> <li>※入力項目は利用環境により異なります。</li> <li>▶ 勤務先名</li> <li>勤務先名を入力します。</li> <li>▶ 郵便番号</li> <li>勤務先の郵便番号を入力します。</li> <li>▶ 都道府県 / 市区町村 / 町名番地 / アパート・マンション号室</li> <li>勤務先の住所をそれぞれ入力します。</li> </ul>                                        |  |
| 勤務先情報         勤務先名         ○○株式会社         郵便番号         都適府県         東京都         市区町村         千代田区         町名番地         千代田1丁目1番地                                                                              |          | <ul> <li>勤務先の情報を入力します。</li> <li>※入力項目は利用環境により異なります。</li> <li>▶ 勤務先名</li> <li>勤務先名を入力します。</li> <li>▶ 郵便番号</li> <li>勤務先の郵便番号を入力します。</li> <li>▶ 都道府県 / 市区町村 / 町名番地 / アパート・マンション号室</li> <li>勤務先の住所をそれぞれ入力します。</li> </ul>                                        |  |
| <ul> <li>勤務先情報</li> <li>勤務先名</li> <li>○○株式会社</li> <li>郵便番号</li> <li>都適府県</li> <li>東京都</li> <li>市区町村</li> <li>千代田区</li> <li>町名番地</li> <li>千代田 1 丁目 1 番地</li> <li>アパート・マンション号室</li> <li>アパート・マンション号室</li> </ul> |          | <ul> <li>勤務先の情報を入力します。</li> <li>※入力項目は利用環境により異なります。</li> <li>勤務先名</li> <li>勤務先名を入力します。</li> <li>● 郵便番号</li> <li>勤務先の郵便番号を入力します。</li> <li>● 都道府県 / 市区町村 / 町名番地 / アパート・マンション号室</li> <li>勤務先の住所をそれぞれ入力します。</li> <li>● 電話番号</li> </ul>                          |  |
| 勤務先情報          勤務先名         ●○株式会社         郵便番号         都道府県         東京都         市区町村         千代田区         町名番地         千代田1丁目1番地         アパート・マンション号室         アパート・マンション号室                                   |          | <ul> <li>勤務先の情報を入力します。</li> <li>※入力項目は利用環境により異なります。</li> <li>勤務先名</li> <li>勤務先名を入力します。</li> <li>● 郵便番号</li> <li>勤務先の郵便番号を入力します。</li> <li>● 都道府県 / 市区町村 / 町名番地 / アパート・マンション号室</li> <li>勤務先の住所をそれぞれ入力します。</li> <li>● 電話番号</li> <li>勤務先の電話番号を入力します。</li> </ul> |  |
| 勤務先情報          勤務先名         ○○株式会社         郵便番号         都道府県         東京都         市区町村         千代田区         町名番地         千代田1丁目1番地         アパート・マンション号室         アパート・マンション号室         電話番号                      |          | <ul> <li>勤務先の情報を入力します。</li> <li>※入力項目は利用環境により異なります。</li> <li>勤務先名</li> <li>勤務先名を入力します。</li> <li>郵便番号</li> <li>勤務先の郵便番号を入力します。</li> <li>都道府県/市区町村/町名番地/アパート・マンション号室</li> <li>勤務先の住所をそれぞれ入力します。</li> <li>電話番号</li> <li>勤務先の電話番号を入力します。</li> </ul>             |  |

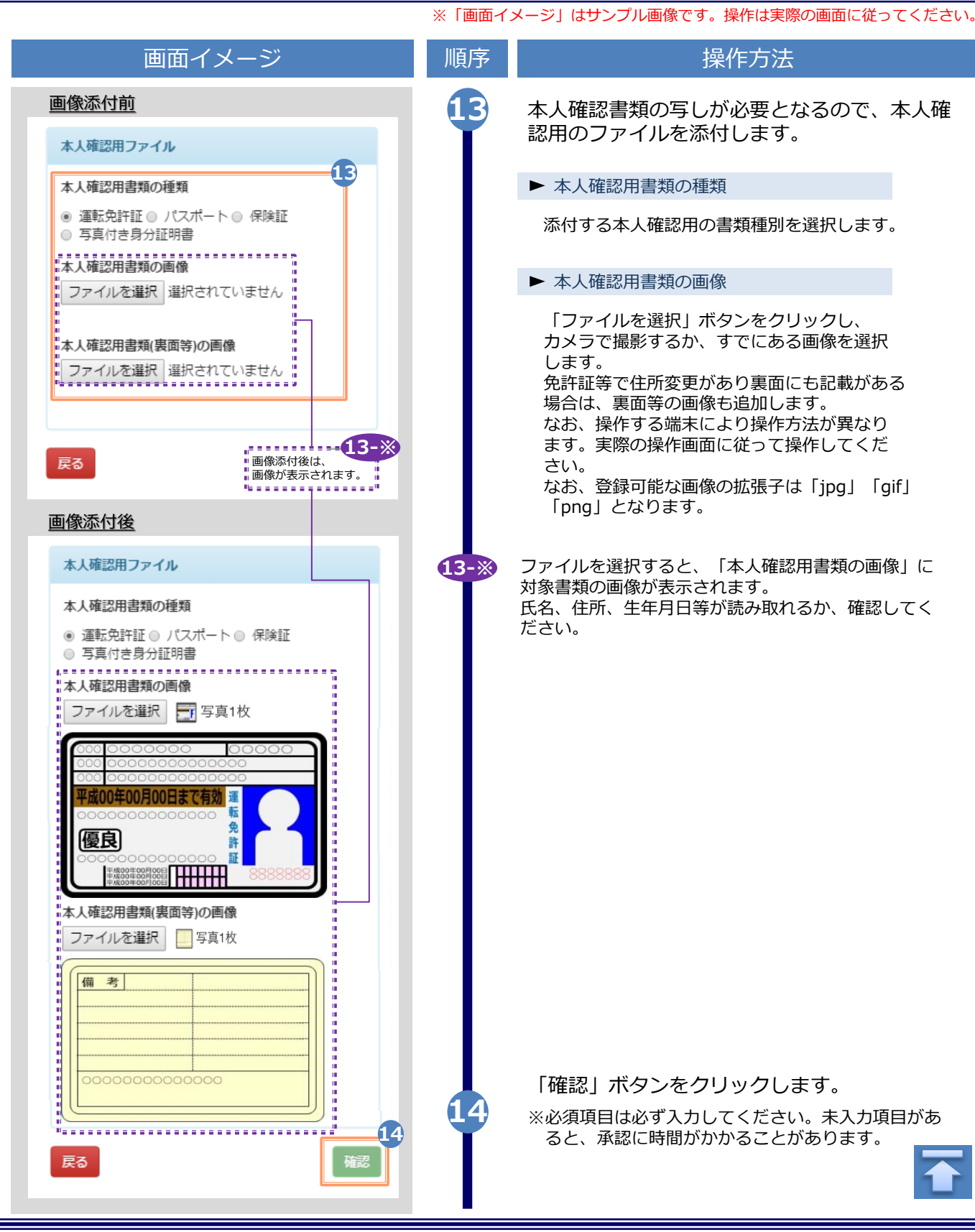

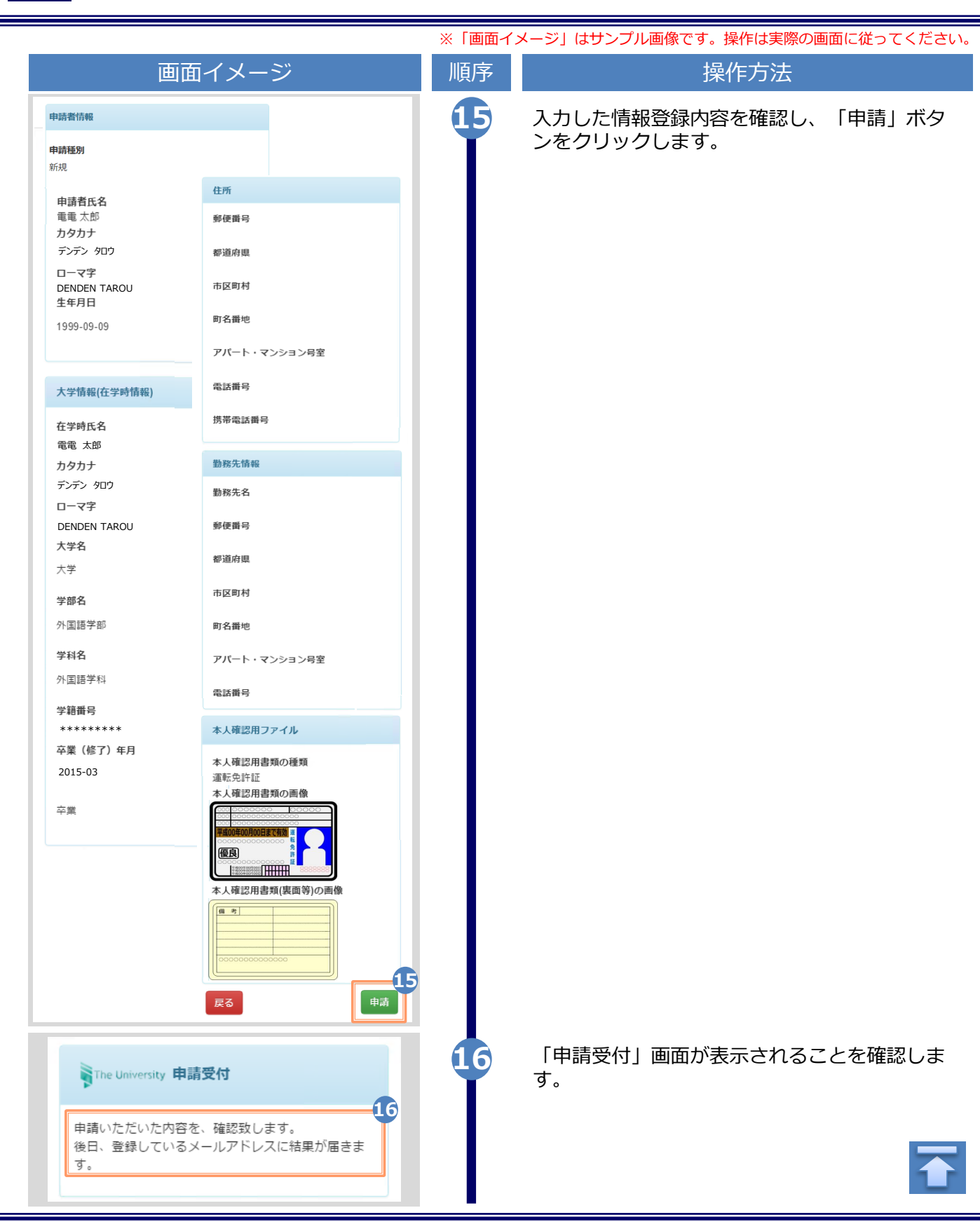

|                                                                                                    | ※「圓圓-1 | メーン」はリンノル画家です。」米IFIG天际の画面に促ってくたとい。                                                                                                    |
|----------------------------------------------------------------------------------------------------|--------|----------------------------------------------------------------------------------------------------|
| 画面イメージ                                                                                                    | 順序     | 操作方法                                                                                                    |
| メール文面         Title: 利用申請結果のお知らせ         証明書発行サービスの利用申請が受諾されました。         以下の初回パスワードを使用し、ログインしてください。         ※ログイン後はパスワードの再設17してください。         初回パスワード: *******         Dグインはこちらから         https://****.*******************************                                                                                                    | 17     | 大学/学校が申請内容を確認後、利用申請結果が登録したメールアドレス宛に届きます。メールに記載された「初回パスワード」を確認します。<br>※確認期間は大学/学校のホームページを確認してください。<br>※画面イメージは承認された場合のものです。否認、再申請の場合もあります。<br>メール本文にある「ログインはこちらから」のURLをクリックし、ログイン画面へアクセスします。 |
| LANG:日本語 v<br>The University 卒業生ログイン                                                                                                    | 19     | 登録したメールアドレスを「メールアドレス」<br>欄に、利用申請結果のメールに記載された初回<br>パスワードを「パスワード」欄に入力します。                                                                                                    |
| メールアドレス 19                                                                                                    |        | ※「第2パスワード」は、空欄のまま進みます。                                                                                                    |
| ▲ メールアドレス                                                                                                    |        |                                                                                                    |
| パスワード                                                                                                    |        |                                                                                                    |
| ▲ パスワード                                                                                                    |        |                                                                                                    |
| 第2パスワード                                                                                                    |        |                                                                                                    |
| ● 第2パスワード                                                                                                    |        |                                                                                                    |
| パスワードを忘れた場合                                                                                                    |        |                                                                                                    |
| 注意事項                                                                                                    |        |                                                                                                    |
| <ul> <li>         1注意事項は必ずお読みください     </li> <li>初回は新規登録をおこない、登録後メールにて<br/>配布されるパスワードでログインしてください。</li> <li>利用後は必ずログアウトし、ブラウザも閉じる<br/>ようにしてください。</li> <li>ログイン後、操作がないまま一定時間が経過す<br/>ると、自動的にログアウトします。</li> <li>パスワードは定期的に変更するようにしてくだ<br/>さい。</li> <li>パスワードをブラウザに記憶する等の行為は、<br/>セキュリティ上推奨出来ません。</li> <li>ハスワードの入力が正しいか。</li> <li>、大文字/小文字の入力が正しいか。</li> <li>半角英数文字で入力しているか。</li> </ul> | 20     | 「注意事項」の内容を確認し、「ログイン」ボ<br>タンをクリックします。                                                                                                    |

|                                                                                                    | ※「画面イ | メージ」はサンプル画像です。操作は実際の画面に従ってください。                                                                                                    |
|----------------------------------------------------------------------------------------------------|-------|----------------------------------------------------------------------------------------------------|
| 画面イメージ                                                                                                    | 順序    | 操作方法                                                                                                    |
| The University パスワード設定          パスワード       21         ✓       パスワード         確認       ✓         ✓       パスワード         第2パスワード                                                                                      | 21    | 「パスワード設定」画面に遷移するので、初回<br>パスワードの変更、および第2パスワードの設<br>定をしてください。<br>初回パスワード以外のパスワードを英数大文字<br>小文字混在の半角8文字以上にて「パスワー<br>ド」欄、「第2パスワード」欄、およびそれぞ<br>れの「確認」欄に入力します。<br>※パスワードと第2パスワードは異なるものを設定<br>してください。 |
| 第2パスワード                                                                                                    |       |                                                                                                    |
| 確認                                                                                                    |       |                                                                                                    |
| ▶ 第2パスワード                                                                                                    |       |                                                                                                    |
| 注意事項                                                                                                    |       |                                                                                                    |
| <ul> <li>RE C 9 。</li> <li>パスワードは下記ルールに従い設定してください。</li> <li>8文字以上であること。</li> <li>1文字以上の半角英大文字(A-Z)が含まれること。</li> <li>1文字以上の半角英小文字(a-Z)が含まれること。</li> <li>1文字以上の半角数字(0-9)が含まれること。</li> <li>半角英数字以外を含まないこと。</li> </ul> | 22    | 「注意事項」の内容を確認し、「設定」ボタ<br>ンをクリックします。                                                                                                    |
|                                                                                                    | 23    | OK] ホタンをクリックします。                                                                                                    |
| ③ 設定完了   パスワード・第2パスワードが設定されました   〇K                                                                                                    |       | 以上で、「証明書発行サービス」が利用可能と<br>なります。<br>※学部と大学院の両方を卒業した等、学籍番号が複数ある<br>場合は以下を参照の上、学籍番号の追加登録を行ってく<br>ださい。                                                                                             |
|                                                                                                    |       | ▶「2.3 学籍番号の追加登録方法」                                                                                                    |
|                                                                                                    |       |                                                                                                    |

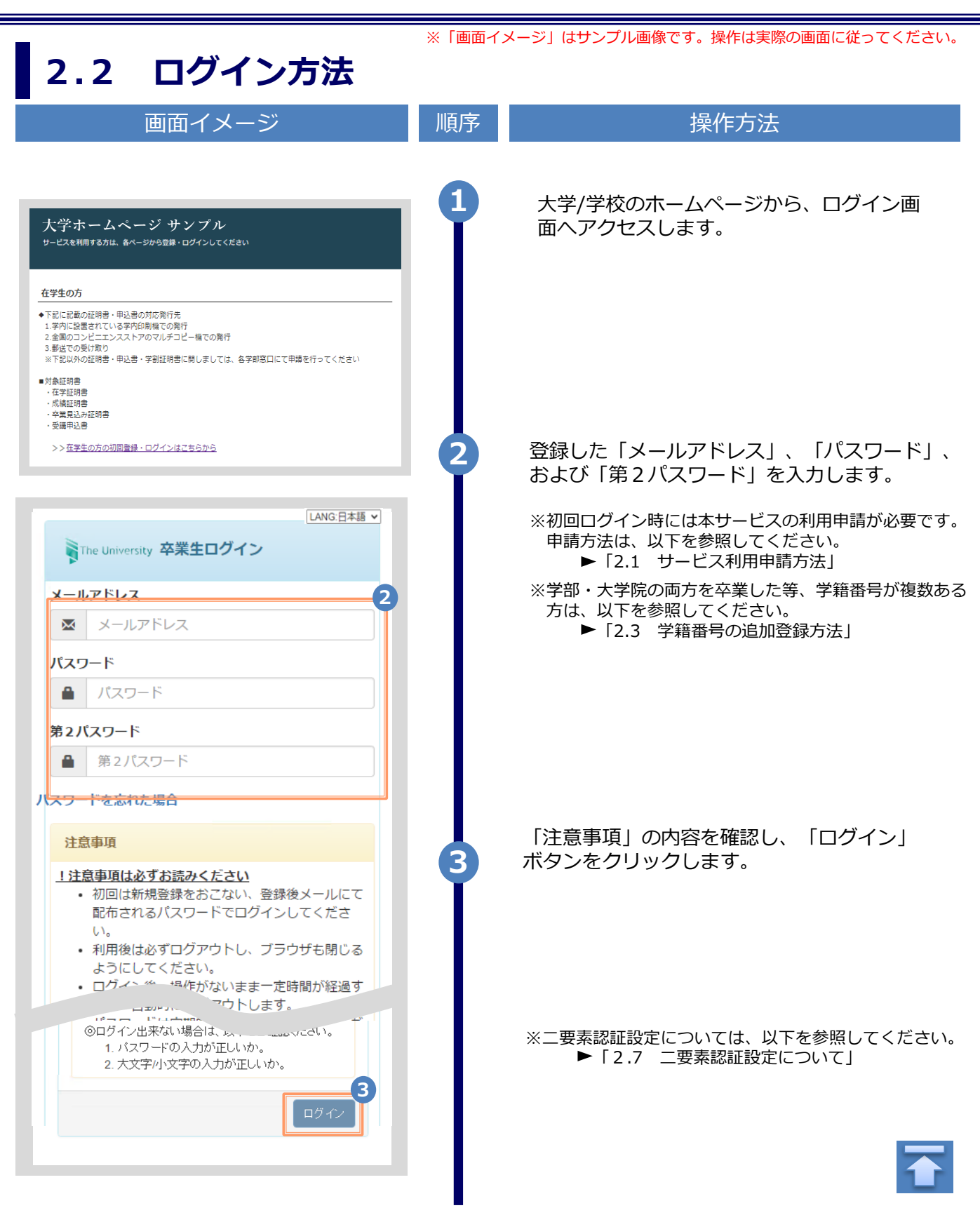

※「画面イメージ」はサンプル画像です。操作は実際の画面に従ってください。

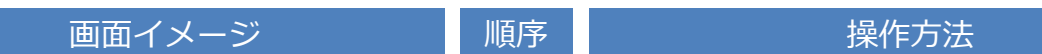

ログイン時にメールでの二要素認証がされます。

認証キーが記載されたメールが通知されるので認証キー入力画面で認証キーを入力してください。 一度認証キー入力を行うと一定期間は再度認証キー入力は必要ありません。

一定期間を経過すると再度認証キーがメール通知され認証キー入力を求められます。 操作手順は以下の通りです。

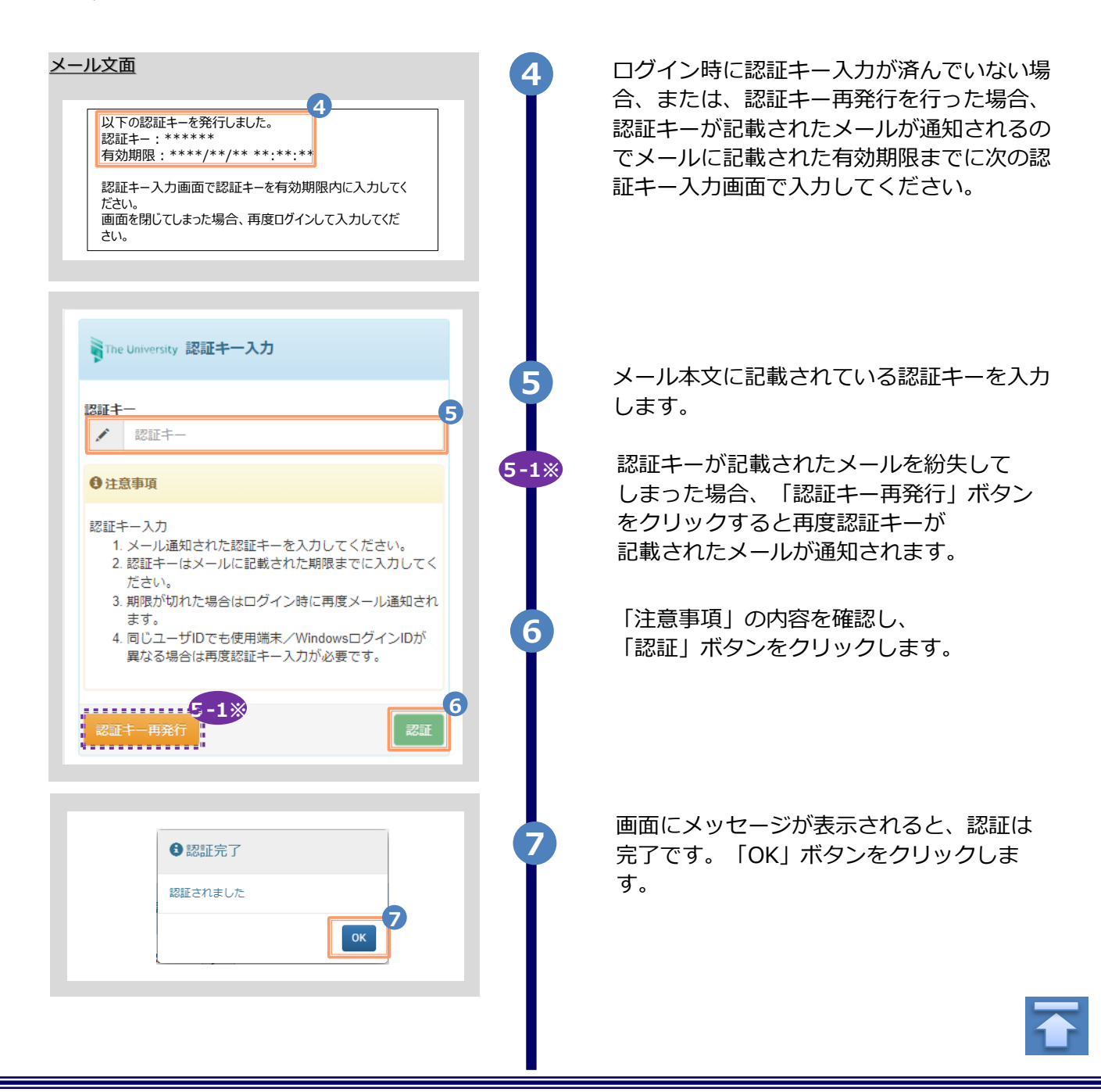

※「画面イメージ」はサンプル画像です。操作は実際の画面に従ってください。

#### 2.3 学籍番号の追加登録方法(学籍番号が複数ある方のみ)

※学籍番号が複数ある方のみ実施してください。

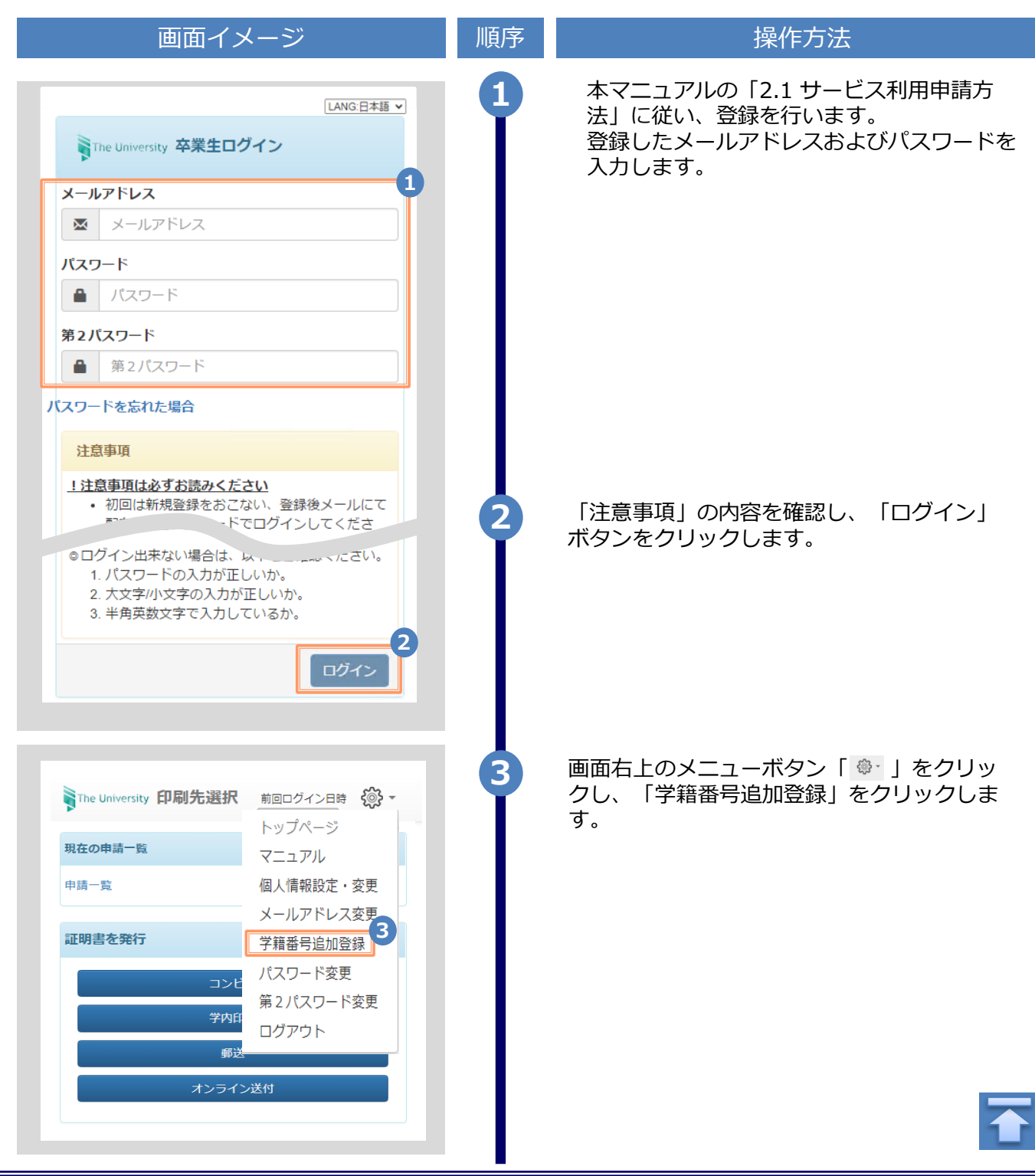

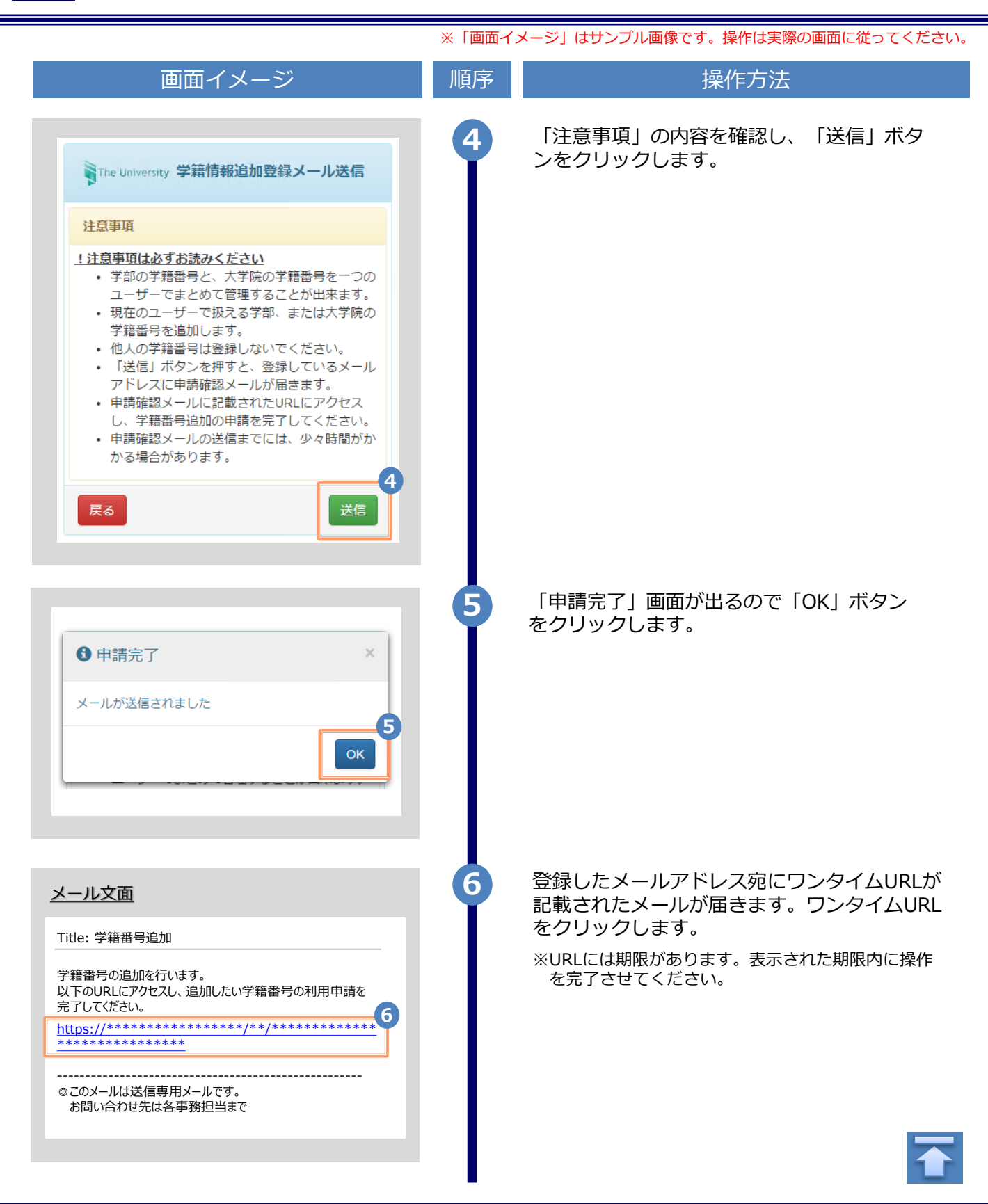

|                    | ※  画面イ | メージ」はサンブル画像です。操作は実際の画面に従ってください        |
|--------------------|--------|---------------------------------------|
| 画面イメージ             | 順序     | 操作方法                                  |
| 大学情報(在学時情報)        | 0 0    | 新たに登録したい学部または大学院在学時の情<br>報を入力します。     |
| <b>在学時氏名</b> 山田 太郎 |        | ※入力項目は利用環境により異なります。<br>※赤字の項目は入力必須です。 |
| <u>ከ</u> タカナ       |        | ▶ 左学時氏名 (必須)                          |
| ヤマダ タロウ            |        |                                       |
| ]-マ字               |        | でそれぞれ入力します。<br>※苗字と名前の間にスペースを入れてください。 |
| YAMADA TAROU       |        |                                       |
| <b>、学名</b>         |        | ▶ 八子石 / 子即石 / 子科石 (必須)                |
| •                  |        | 大学名、学部名、学科名をそれぞれ選択します。                |
| 部名                 | h      |                                       |
|                    | J      | ▶ 学籍番号                                |
| 名                  |        | 学籍番号を入力します。                           |
| 音番号                |        | ▶ 卒業(修了)年月                            |
| 12345678           |        | 卒業(修了)年月を入力します。<br>※西暦で入力してください。      |
| 業(修了)年月            |        |                                       |
| 年月                 |        | ▶ 卒業 / 退子 / 际耤 種別 (必須)                |
| 卒業 ◎ 退学 ◎ 除籍       | 8      | 該当する種別を選択します。                         |
|                    | 8      | 「確認」ボタンをクリックします。                      |
| 確認                 | 9      | 入力した内容を確認の上、「申請」ボタンをク<br>リックします。      |
| 大学情報(在学時情報)        |        |                                       |
| 于时历白               |        |                                       |
| ואָלאָ             |        |                                       |
| ]ーマ字               |        |                                       |
| 大学名                |        |                                       |
| 卒業                 |        |                                       |
| 戻る                 | 9      |                                       |
|                    | -      |                                       |

۱,

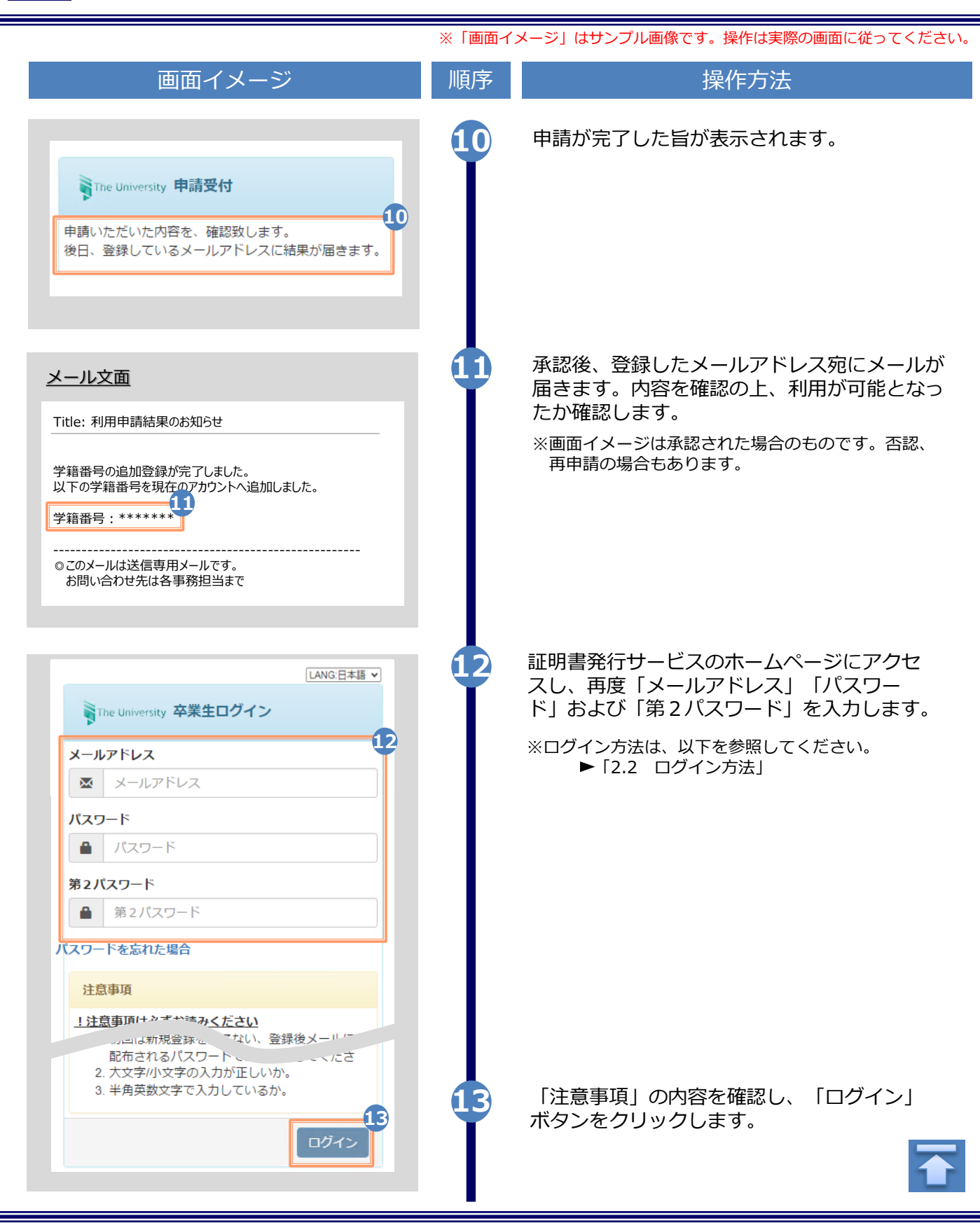

|                                                                                                    | くージ                                                                                                    |                                                                                                    | 順序   | 操作方法                                            |
|----------------------------------------------------------------------------------------------------|----------------------------------------------------------------------------------------------------|----------------------------------------------------------------------------------------------------|------|-------------------------------------------------|
| The University 印刷先選択                                                                                                    | 前回ログイン日時<br>LANG:日本語 🗸 🕯                                                                                                    | <ul><li>ζ</li><li>, -</li></ul>                                                                                                    | 14   | 「証明書を発行」から、どちらかの印刷方<br>を選択します。                  |
| 現在の申請一覧                                                                                                    |                                                                                                    |                                                                                                    |      | ※本画面イメージは、仮に「コンビニ」での印刷<br>選択した場合のものです。学籍番号が登録され |
| 申請一覧                                                                                                    |                                                                                                    |                                                                                                    |      | いるかの確認のためだけにアクセスする場合は、<br>どちらを選択しても結構です。        |
| 証明書を発行                                                                                                    |                                                                                                    |                                                                                                    |      |                                                 |
| コンビ                                                                                                    | =                                                                                                    | 14                                                                                                    |      |                                                 |
| 学内印                                                                                                    | 刷                                                                                                    |                                                                                                    |      |                                                 |
|                                                                                                    |                                                                                                    |                                                                                                    |      |                                                 |
| オンライン                                                                                                    | /送付                                                                                                    |                                                                                                    |      |                                                 |
|                                                                                                    |                                                                                                    |                                                                                                    |      |                                                 |
|                                                                                                    |                                                                                                    |                                                                                                    | UD I | 子精笛与か2つ選択できることを確認しまで<br>どちらの学籍番号に紐づく証明書を印刷す     |
| University 証明書選択(コン                                                                                                    | ンビニ印刷)                                                                                                    |                                                                                                    |      | 選択した上で、証明書の申請を行います。                             |
|                                                                                                    | ર્દ                                                                                                    | 53 <del>-</del>                                                                                                    |      |                                                 |
|                                                                                                    | 5                                                                                                    |                                                                                                    |      |                                                 |
|                                                                                                    |                                                                                                    |                                                                                                    |      |                                                 |
|                                                                                                    |                                                                                                    |                                                                                                    |      |                                                 |
| 目請証明書選択                                                                                                    |                                                                                                    | -15                                                                                                    |      |                                                 |
| 3 <b>請証明書選択</b><br>学籍番号:,******* 学籍                                                                                                    | ₩₩₩                                                                                                    | <b>B</b>                                                                                                    |      |                                                 |
| <b>書請証明書選択</b><br>学籍番号:,******* 学籍<br>各種証明書                                                                                                    | 퓹号: ******                                                                                                    | Ť                                                                                                    |      |                                                 |
| <ul> <li>請証明書選択</li> <li>学籍番号:,*******&lt; 学籍</li> <li>各種証明書</li> <li>正明書の種類</li> </ul>                                                                                                    | 醫号: ********<br>手数料                                                                                                    | <b>1</b> 5<br>*<br>部数                                                                                                    |      |                                                 |
| <ul> <li>請証明書選択</li> <li>学籍番号:,*******&lt;学籍</li> <li>各種証明書</li> <li>証明書の種類</li> <li>故育職員免許状取得見込証明</li> <li>身</li> </ul>                                                                                                    | 番号: ******** 手数料 200円 0                                                                                                    | ①     ①     ①     ①     ①     ①     ①     ①     ①     ①     ①     ①     ①     ①     ①     ①     ①     ①     ①     ①     ①     ①     ①     ①     ①     ①     ①     ①     ①     ①     ①     ①     ①     ①     ①     ①     ①     ①     ①     ①     ①     ①     ①     ①     ①     ①     ①     ①     ①     ①     ①     ①     ①     ①     ①     ①     ①     ①     ①     ①     ①     ①     ①     ①     ①     ①     ①     ①     ①     ①     ①     ①     ①     ①     ①     ①     ①     ①     ①     ①     ①     ①     ①     ①     ①     ①     ①     ①     ①     ①     ①     ①     ①     ①     ①     ①     ①     ①     ①     ①     ①     ①     ①     ①     ①     ①     ①     ①     ①     ①     ①     ①     ①     ①     ①     ①     ①     ①     ①     ①     ①     ①     ①     ①     ①     ①     ①     ①     ①     ①     ①     ①     ①     ①     ①     ①     ①     ①     ①     ①     ①     ①     ①     ①     ①     ①     ①     ①     ①     ①     ①     ①     ①     ①     ①     ①     ①     ①     ①     ①     ①     ①     ①     ①     ①     ①     ①     ①     ①     ①     ①     ①     ①     ①     ①     ①     ①     ①     ①     ①     ①     ①     ①     ①     ①     ①     ①     ①     ①     ①     ①     ①     ①     ①     ①     ①     ①     ①      ①     ①     ①      ①      ①      ①      ①      ①      ①      ①      ①      ①      ①      ①      ①      ①      ①      ①      ①      ①      ①      ①      ①      ①      ①      ①      ①      ①      ①      ①      ①      ①      ①      ①      ①      ①      ①      ①      ①      ①      ①      ①      ①      ①      ①      ①      ①      ①      ①      ①      ①      ①      ①      ①      ①      ①      ①      ①      ①      ①      ①      ①      ①      ①      ①      ①      ①      ①      ①      ①      ①      ①      ①      ①      ①      ①      ①      ①      ①      ①      ①      ①      ①      ①      ①      ①      ①      ①      ①      ①      ①      ①      ①      ①      ①      ①      ①      ①      ①      ①      ①      ①      ①      ①      ①      ①      ①      ①      ①      ①      ①      ①      ①      ①      ①      ①      ①      ①      ①      ①      ①      ①                                               |      |                                                 |
| <ul> <li>請証明書選択</li> <li>学籍番号:,*******&lt;学籍</li> <li>各種証明書</li> <li>証明書の種類</li> <li>故育職員免許状取得見込証明</li> <li>学業見込証明書</li> </ul>                                                                                              | 田子: *******     手数料     200円     0     0                                                                                                    | ①     ①     ①     ①     ①     ①     ①     ①     ①     ①     ①     ①     ①     ①     ①     ①     ①     ①     ①     ①     ①     ①     ①     ①     ①     ①     ①     ①     ①     ①     ①     ①     ①     ①     ①     ①     ①     ①     ①     ①     ①     ①     ①     ①     ①     ①     ①     ①     ①     ①     ①     ①     ①     ①     ①     ①     ①     ①     ①     ①     ①     ①     ①     ①     ①     ①     ①     ①     ①     ①     ①     ①     ①     ①     ①     ①     ①     ①     ①     ①     ①     ①     ①     ①     ①     ①     ①     ①     ①     ①     ①     ①     ①     ①     ①     ①     ①     ①     ①     ①     ①     ①     ①     ①     ①     ①     ①     ①     ①     ①     ①     ①     ①     ①     ①     ①     ①     ①     ①     ①     ①     ①     ①     ①     ①     ①     ①     ①     ①     ①     ①     ①     ①     ①     ①     ①     ①     ①     ①     ①     ①     ①     ①     ①     ①     ①     ①     ①     ①     ①     ①     ①     ①     ①     ①     ①     ①     ①     ①     ①     ①     ①     ①     ①     ①     ①     ①     ①     ①     ①     ①     ①     ①     ①     ①     ①     ①     ①     ①     ①     ①     ①     ①     ①     ①     ①     ①     ①     ①     ①     ①     ①     ①     ①     ①     ①     ①      ①      ①      ①      ①      ①      ①      ①      ①      ①      ①      ①      ①      ①      ①      ①      ①      ①      ①      ①      ①      ①      ①      ①      ①      ①      ①      ①      ①      ①      ①      ①      ①      ①      ①      ①      ①      ①      ①      ①      ①      ①      ①      ①      ①      ①      ①      ①      ①      ①      ①      ①      ①      ①      ①      ①      ①      ①      ①      ①      ①      ①      ①      ①      ①      ①      ①      ①      ①      ①      ①      ①      ①      ①      ①      ①      ①      ①      ①      ①      ①      ①      ①      ①      ①      ①      ①      ①      ①      ①      ①      ①      ①      ①      ①      ①      ①      ①      ①      ①      ①      ①      ①      ①      ①      ①      ①      ①      ①      ①      ①      ①      ①      ①      ①      ①      ①      ①      ①      ①      ①      ①      ①                                                   |      |                                                 |
| <ul> <li>請証明書選択</li> <li>学籍番号:,*******&lt;学籍</li> <li>各種証明書</li> <li>証明書の種類</li> <li>故育職員免許状取得見込証明書</li> <li>卒業見込証明書</li> <li>その他</li> </ul>                                                                                | 番号:******* 手数料 200円 0 0                                                                                                    | 15   部数   ▼                                                                                                    |      |                                                 |
| 請証明書選択       学籍番号:,*******     学籍       各種証明書     ご明書の種類       政育職員免許状取得見込証明書       法業見込証明書       その他       証明書の種類                                                                                                    | 番号: ******** 手数料 200円 0 0 5数料                                                                                                    | <ul> <li>↓</li> <li>部数</li> <li>▼</li> <li>▼</li> <li>部数</li> </ul>                                                                                                    |      |                                                 |
| 申請証明書選択     学籍番号:,*******     学籍       学籍番号:,*******     学籍       各種証明書        正明書の種類       改育職員免許状取得見込証明書       学業見込証明書       その他       正明書の種類       建康診断証明書                                                               | 番号: ******* 手数料 200円 0 0 5数料 200円 0                                                                                                    | <ul> <li>↓</li> <li>●</li> <li>●</li> <li></li></ul>                            |      |                                                 |
| 請証明書選択         学籍           学籍番号:,*******         学籍           各種証明書            証明書の種類            改育職員免許状取得見込証明書            法業見込証明書            その他            証明書の種類            建康診斷証明書                                     | 番号: ******* 手数料 200円 0 6 5数料 200円 0 200円 0 200円 0 0 10 10 10 10 10 10 10 10 10 10 10 10 10 10 10 10 10 10 10 10 10 10 10 10 10 10 10 10 10 10 10 10 10 10 10 10 10 10 10 10 10 10 10 10 10 10 10 10 10 10 10 10 10 10 10 10 10                                                        | <ul> <li>15</li> <li>部数</li> <li>▼</li> <li>部数</li> <li>▼</li> <li>部数</li> <li>▼</li> </ul>                                                                                                    |      |                                                 |
| 申請証明書選択     学籍       学籍番号:,*******     学籍       各種証明書     正明書の種類       政育職員免許状取得見込証明書     ご       卒業見込証明書     ご       その他     正明書の種類       建康診断証明書     ご       成績証明書     ご       菜菜記明書     ご                                | 番号: ******* 手数料 200円 0 200円 0 200円 0 200円 0 200円 0 200円 0 0 0 0 0 0 0 0 0 0 0 0 0 0 0 0 0 0 0 0 0 0 0 0 0 0 0 0 0 0 0 0 0 0 0 0 0 0 0 0 0 0 0 0 0 0 0 0 0 0 0 0 0 0 0 0 0 0 0 0 0 0 0 0 0 0 0 0 0 0 0 0 0 0 0 0 0 0 0 0 0 0 0 0 0 0 0 0 0 0 0 0 0 0 0 0 0 0 0 0 0 0 0 0 0 0 0 0 0 0 0 | <ul> <li>15</li> <li></li> <li></li> <li>部数</li> <li>▼</li> <li>部数</li> <li>▼</li> <li></li> <li>▼</li> <li></li> <li>▼</li> <li>▼</li> <li></li> <li>▼</li> <li></li> <li>▼</li> <li></li> <li><!--</td--><td></td><td></td></li></ul> |      |                                                 |
| 請証明書選択         学籍           学籍番号:/*******         学籍           各種証明書            証明書の種類            故育職員免許状取得見込証明書            本業見込証明書            その他            証明書の種類            支換見込証明書            建康診断証明書            送講証明書 | ままのでは、ので、ので、ので、ので、ので、ので、ので、ので、ので、ので、ので、ので、ので、                                                                                                    | <ul> <li>1.5</li> <li>●</li> <li>●</li> <l< td=""><td></td><td></td></l<></ul>  |      |                                                 |
| 申請証明書選択       学籍番号:/*******     学籍       各種証明書     正明書の種類       政育職員免許状取得見込証明書       そ二の他       正明書の種類       建康診断証明書       成績証明書       2       2       第二回書                                                                 | 第号: ********   手数料   200円   0   200円   0   200円   0    200円   0                                                                                                    | <ul> <li>15</li> <li>部数</li> <li>▼</li> <li>●</li> <li>●</li> <l< td=""><td></td><td></td></l<></ul>  |      |                                                 |
| 申請証明書選択 学籍番号:,********<学籍 答籍番号:,********<学籍 各種証明書 証明書の種類 公の他 その他 証明書の種類 建康診断証明書 成績証明書 次義証明書 スの                                                                                                    | ■号: ******** <b>手数料</b> 200円 0   200円 0   200円 0   200円 0   200円 0                                                                                                    | <ul> <li>1.5</li> <li>₩数</li> <li>▼</li> <li>₩数</li> <li>▼</li> <li>●</li> <li>●</li></ul>                                  |      |                                                 |

※「画面イメージ」はサンプル画像です。操作は実際の画面に従ってください。

#### 2.4 ログイン情報の変更方法

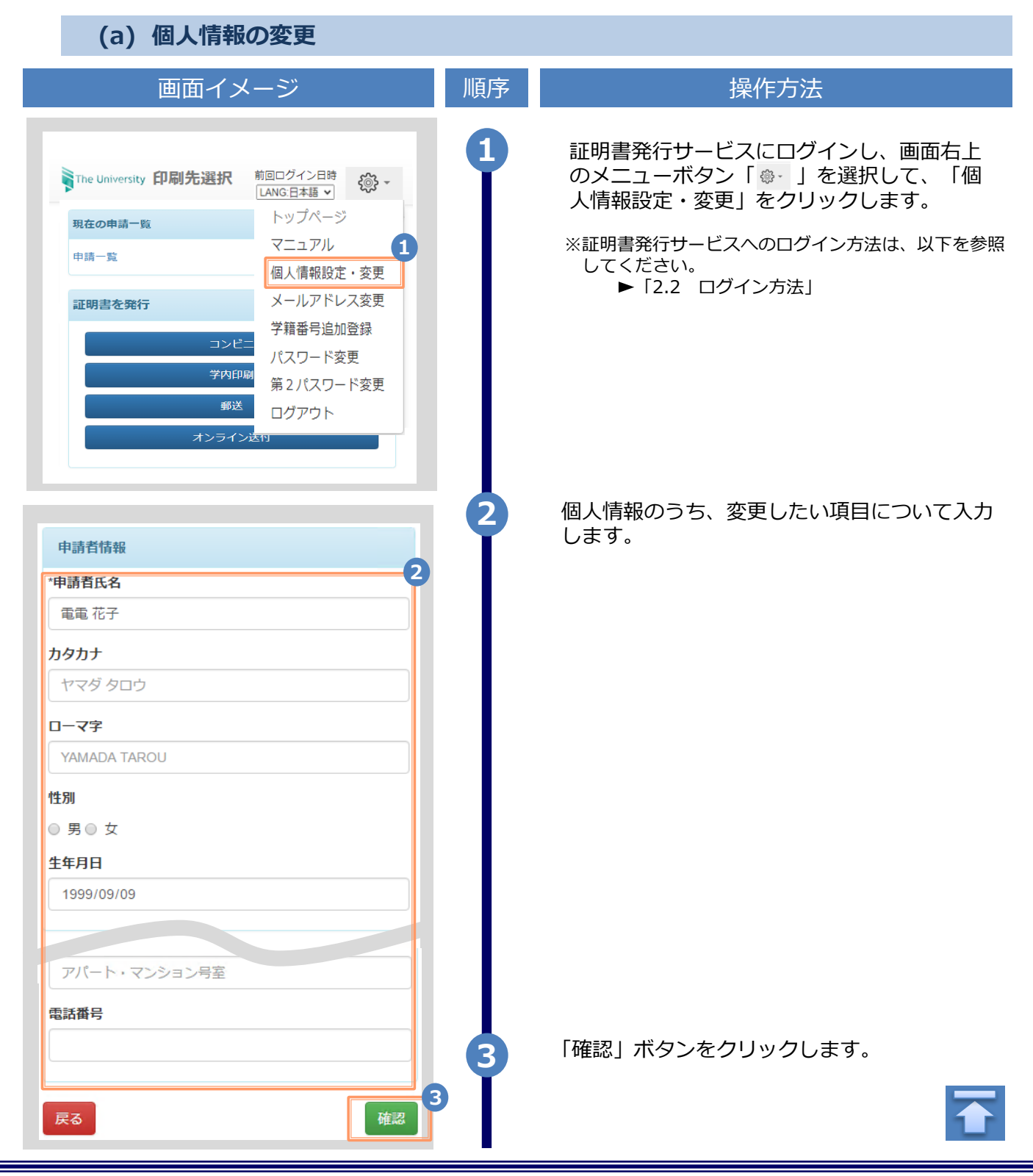

|               | ※「画面イ | メージ」はサンプル画像です。操作は実際の画面に従ってください  |
|---------------|-------|---------------------------------|
| 画面イメージ        | 順序    | 操作方法                            |
| 由請者情報         | 4     | 入力した内容を確認し、「変更」ボタンをク<br>リックします。 |
| 申請者氏名         |       |                                 |
| 電電 花子         |       |                                 |
| <u>ከ</u> タカナ  |       |                                 |
| ローマ字          |       |                                 |
| 性別            |       |                                 |
| 生年月日          |       |                                 |
| 999/09/09     |       |                                 |
| t} ज`         |       |                                 |
| 住所            |       |                                 |
| 戻る 変更         | 4     |                                 |
|               | 5     | 「変更完了」画面が表示されると、情報の変更           |
| ❶ 変更完了 ×      | I T   | は完了です。「OK」ボタンをクリックします。          |
| 申請者情報は変更されました |       |                                 |
| 5             |       |                                 |
|               |       |                                 |
|               |       |                                 |
|               |       |                                 |
|               |       | -                               |

※「画面イメージ」はサンプル画像です。操作は実際の画面に従ってください。

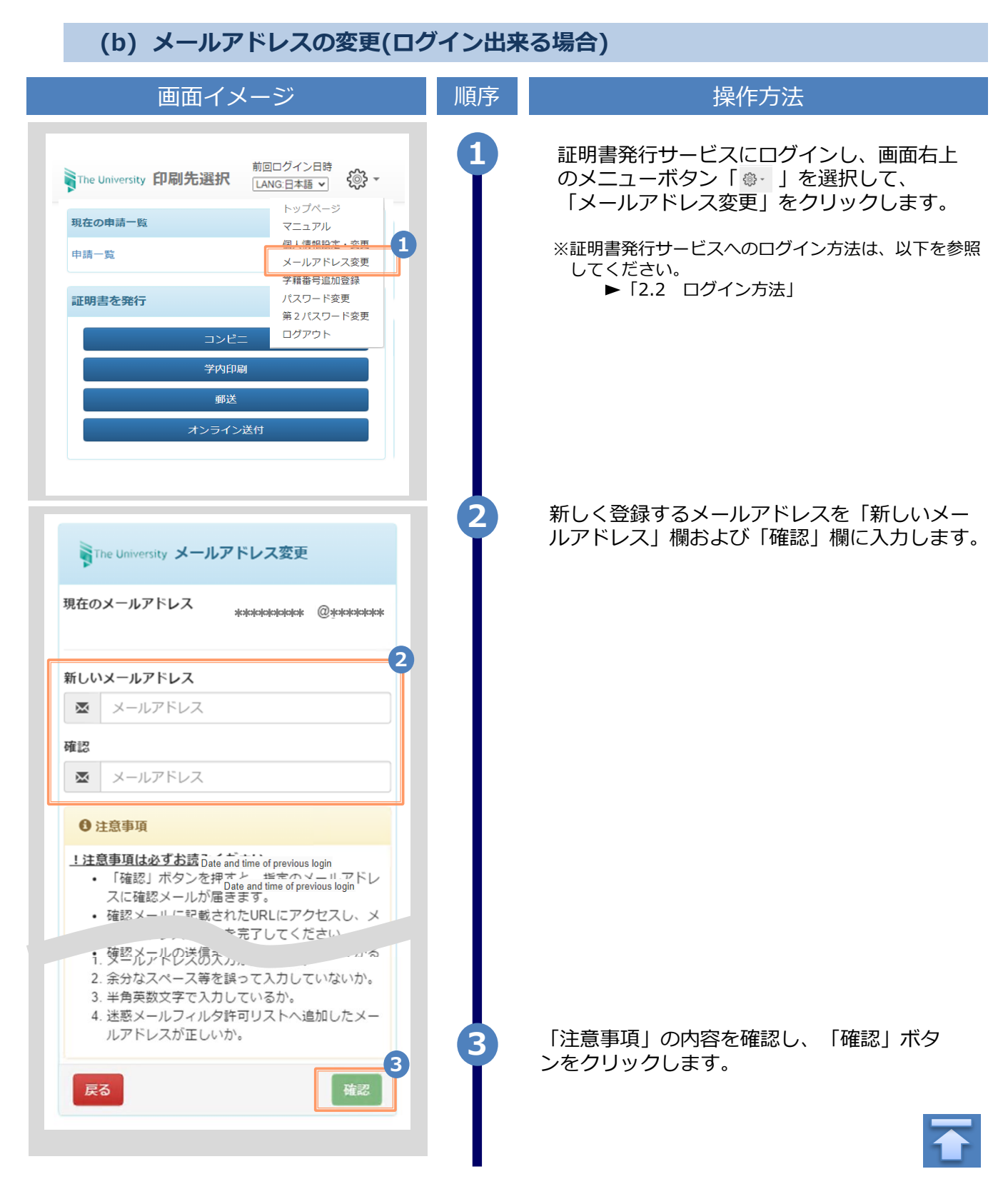

|                                                                                                    | ※「圓囬1. | メーン」はサンノル画像です。操作は美除の画面に従ってくたさい                                                           |
|----------------------------------------------------------------------------------------------------|--------|------------------------------------------------------------------------------------------|
| 画面イメージ                                                                                                    | 順序     | 操作方法                                                                                     |
| The University メールアドレス設定<br>確認メールを送信しました。<br>確認メールに記載されたURLにアクセスし、メールアド<br>レスの設定を完了してください。                                                                                    | 4      | 画面にメッセージが表示され、登録したメール<br>アドレス宛に確認通知が届きます。                                                |
| メール文面<br>メールアドレスの変更を行います。<br>以下のURLにアクセスし、メールアドレスの変更を完了して<br>すさい。 https://***********************************                                                                 | 5      | メール本文にあるワンタイムURLをクリックし、<br>メールアドレスの変更を完了します。<br>※URLには期限があります。表示された期限内に操作<br>を完了させてください。 |
| Fre University メールアドレス変更完了         よールアドレスを変更しました。         今後はこちらのメールアドレスがい         グイン時のIDになり         ます。         また、システムからの連絡もこちらのメールアドレス宛         に届きます。 <b>ログインページへ移動</b> | 6      | 画面にメッセージが表示されると、メールアド<br>レスの変更は完了です。                                                     |

#### (c) メールアドレスの変更(過去利用時のメールアドレスが利用できなくなった等)

| 画面イメージ                                                                                                    | 順序 | 操作方法                               |
|----------------------------------------------------------------------------------------------------|----|------------------------------------|
| 大学ホームページ サンプル<br>サービスを利用する方は、&ページから登録・ログインしてください                                                                                                    | •  | 大学/学校のホームページから、ログイン画<br>面へアクセスします。 |
| <ul> <li>卒業生の方</li> <li>◆下記に記載の証明書・申込書の対応発行先</li> <li>1.全国のコンビニエンスストアのマルチコピー幅での発行</li> <li>2.勤送での受け取り</li> <li>※下記以外の証明書・申込書・学創証明書に関しましては、各学師窓口にて申請を行ってください</li> <li>■対象証明書</li> <li>・反嘱証明書</li> <li>・反嘱証明書</li> <li>&gt; 卒業生の方の利用申請・ログインはこちらから</li> </ul> |    |                                    |
|                                                                                                    |    |                                    |

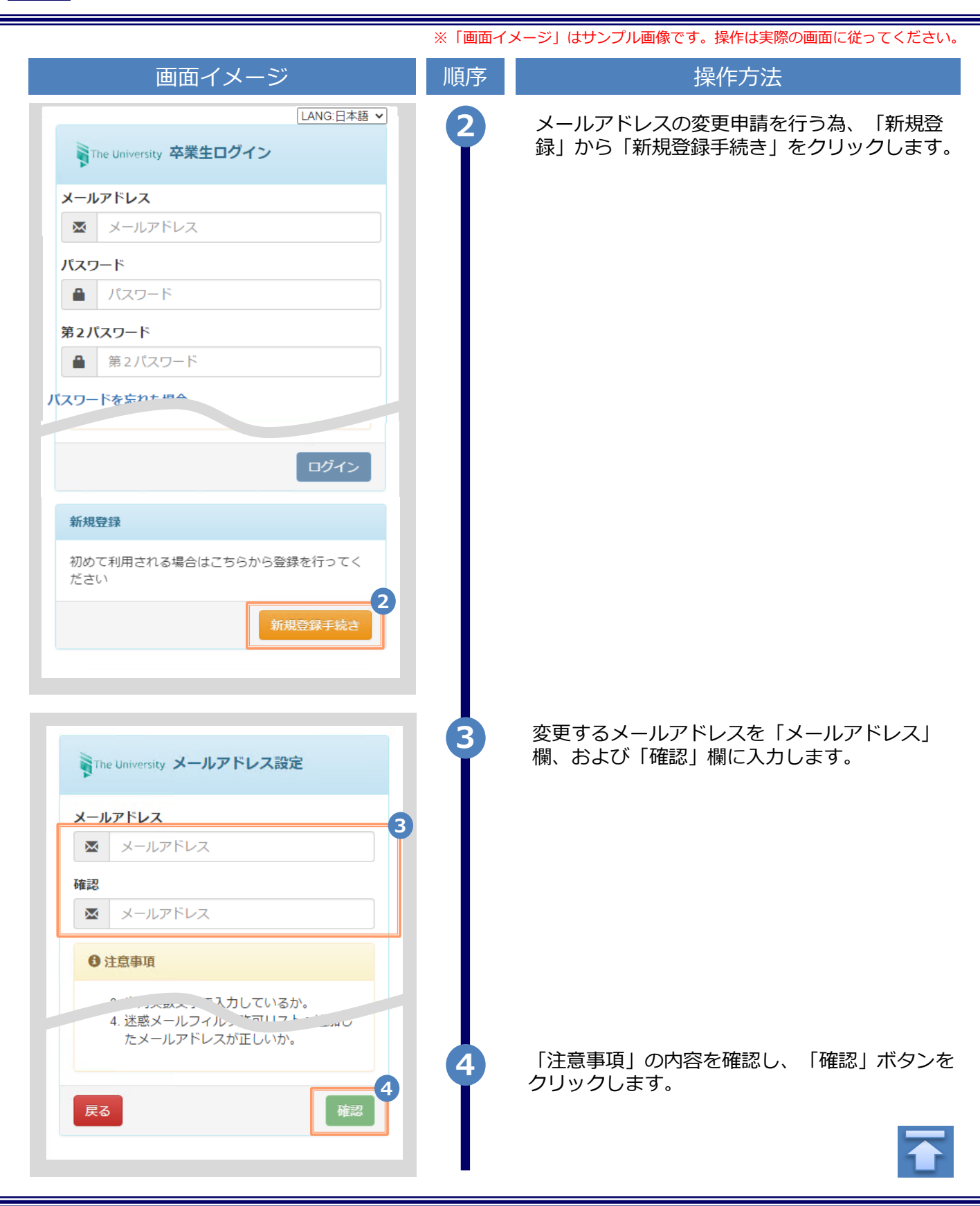

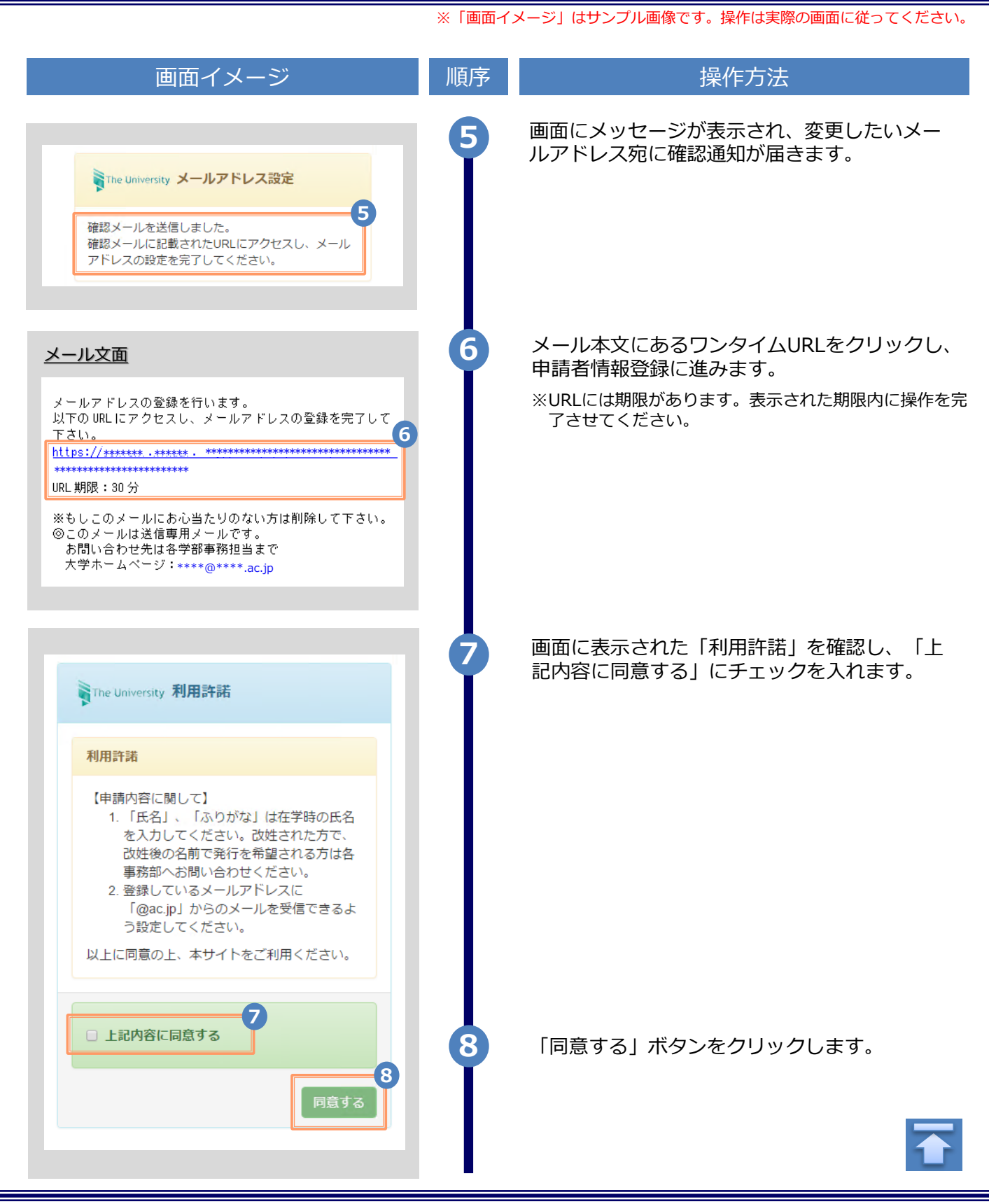

| 画面イメージ                                                                                                    | 順序 | 操作方法                                                                                                    |
|----------------------------------------------------------------------------------------------------|----|----------------------------------------------------------------------------------------------------|
| 申請者情報                                                                                                    | 9  | 申請する方の情報を入力します。                                                                                                    |
| 9                                                                                                    | I  | ※入力項目は利用環境により異なります。                                                                                                    |
| ● 新規                                                                                                    |    | ※赤字の頃目は人力必須です。                                                                                                    |
| <ul> <li>         ・         ・         ・</li></ul>                                                                                                    |    | ▶ 申請種別 (必須)                                                                                                    |
| *申請者氏名                                                                                                    |    | メールアドレス変更を希望の際は「再申請」<br>を選択します。                                                                                                    |
| 電電 太郎                                                                                                    |    |                                                                                                    |
| <u>אפא</u> ל                                                                                                    |    | ▶ 申請者氏名 (必須)                                                                                                    |
| デンデン タロウ                                                                                                    |    | 申請する方の氏名を、漢字、カタカナ、ローマ                                                                                                    |
| ローマ字                                                                                                    |    | 子でそれそれ入力します。<br>※苗字と名前の間にスペースを入れてください。                                                                                                    |
| DENDEN TAROU                                                                                                    |    | ▶ 生年月日 (必須)                                                                                                    |
| 生年月日                                                                                                    |    |                                                                                                    |
| 1999/09/09                                                                                                    |    | 申請する方の生年月日を入力します。<br>※西暦で入力してください。                                                                                                    |
|                                                                                                    |    |                                                                                                    |
| 大学情報(在学時情報)                                                                                                    | 10 | 仕字時の情報を入力します。                                                                                                    |
| <b>立</b><br>在 語時氏条 (必須)                                                                                                    |    | ※入力項目は利用環境により異なります。<br>※赤字の項目は入力必須です。                                                                                                    |
| 電電太郎                                                                                                    |    |                                                                                                    |
|                                                                                                    |    | ▶ 在学時氏名                                                                                                    |
| 在籍時カタカナ(在籍時氏名が申請者氏名と異なる場合のみ)                                                                                                    |    | 在学時の氏名を、漢字、カタカナ、ローマ字                                                                                                    |
| デンデン タロウ                                                                                                    |    | デスわズカトカレキオ                                                                                                    |
| デンデン タロウ                                                                                                    |    | でそれぞれ入力します。<br>※苗字と名前の間にスペースを入れてください。                                                                                                    |
| <ul> <li>デンデン タロウ</li> <li>         在籍時ローマ字(在籍時氏名が申請者氏名と異なる場合のみ)         DENIDENLTAROLL     </li> </ul>                                                                                                    |    | でそれぞれ入力します。<br>※苗字と名前の間にスペースを入れてください。                                                                                                    |
| デンデン タロウ<br>在籍時ローマ字(在籍時氏名が申請者氏名と異なる場合のみ)<br>DENDEN TAROU                                                                                                    |    | でそれぞれ入力します。<br>※苗字と名前の間にスペースを入れてください。<br>▶ 大学名 / 学部名 / 学科名 (必須)                                                                                                    |
| デンデン タロウ<br>在籍時ローマ字 (在籍時氏名が申請者氏名と異なる場合のみ)<br>DENDEN TAROU<br>大学名                                                                                                    |    | <ul> <li>でそれぞれ入力します。</li> <li>※苗字と名前の間にスペースを入れてください。</li> <li>▶ 大学名 / 学部名 / 学科名 (必須)</li> <li>大学名、学部名、学科名をそれぞれ選択します。</li> </ul>                                                                                                    |
| デンデン タロウ<br>在籍時ローマ字 (在籍時氏名が申請者氏名と異なる場合のみ)<br>DENDEN TAROU<br>大学名<br>大学                                                                                                    |    | <ul> <li>でそれぞれ入力します。</li> <li>※苗字と名前の間にスペースを入れてください。</li> <li>▶ 大学名 / 学部名 / 学科名 (必須)</li> <li>大学名、学部名、学科名をそれぞれ選択します。</li> </ul>                                                                                                    |
| デンデン タロウ<br>在籍時ローマ字 (在籍時氏名が申請者氏名と異なる場合のみ)<br>DENDEN TAROU<br>大学名<br>大学<br>学部名                                                                                                    |    | <ul> <li>でそれぞれ入力します。</li> <li>※苗字と名前の間にスペースを入れてください。</li> <li>▶ 大学名 / 学部名 / 学科名 (必須)</li> <li>大学名、学部名、学科名をそれぞれ選択します。</li> </ul>                                                                                                    |
| デンデン タロウ<br>在籍時ローマ字 (在籍時氏名が申請者氏名と異なる場合のみ)<br>DENDEN TAROU<br>大学名<br>大学<br>学部名<br>外国語学部                                                                                                    |    | <ul> <li>でそれぞれ入力します。</li> <li>※苗字と名前の間にスペースを入れてください。</li> <li>▶ 大学名 / 学部名 / 学科名 (必須)</li> <li>大学名、学部名、学科名をそれぞれ選択します。</li> <li>▶ 学籍番号</li> </ul>                                                                                                    |
| デンデン タロウ<br>在籍時ローマ字 (在籍時氏名が申請者氏名と異なる場合のみ)<br>DENDEN TAROU<br>大学名<br>大学<br>学部名<br>外国語学部<br>学科名                                                                                                    |    | <ul> <li>でそれぞれ入力します。</li> <li>※苗字と名前の間にスペースを入れてください。</li> <li>▶ 大学名 / 学部名 / 学科名 (必須)</li> <li>大学名、学部名、学科名をそれぞれ選択します。</li> <li>▶ 学籍番号</li> </ul>                                                                                                    |
| デンデン タロウ         在籍時ローマ字 (在籍時氏名が申請者氏名と異なる場合のみ)         DENDEN TAROU         大学名         大学         学部名         外国語学部         学科名         外国語学科                                                                                          |    | <ul> <li>でそれぞれ入力します。</li> <li>※苗字と名前の間にスペースを入れてください。</li> <li>▶ 大学名 / 学部名 / 学科名 (必須)</li> <li>大学名、学部名、学科名をそれぞれ選択します。</li> <li>▶ 学籍番号</li> <li>学籍番号を入力します。</li> </ul>                                                                                   |
| デンデン タロウ<br>在籍時ローマ字 (在籍時氏名が申請者氏名と異なる場合のみ)<br>DENDEN TAROU<br>大学名<br>大学<br>学部名<br>外国語学部<br>学科名<br>外国語学科                                                                                                    |    | <ul> <li>でそれぞれ入力します。</li> <li>※苗字と名前の間にスペースを入れてください。</li> <li>▶ 大学名 / 学部名 / 学科名 (必須)</li> <li>大学名、学部名、学科名をそれぞれ選択します。</li> <li>▶ 学籍番号</li> <li>学籍番号を入力します。</li> <li>▶ 卒業(修了)年月</li> </ul>                                                               |
| デンデン タロウ<br>在籍時ローマ字 (在籍時氏名が申請者氏名と異なる場合のみ)<br>DENDEN TAROU<br>大学名<br>大学<br>学部名<br>外国語学部<br>学科名<br>外国語学科<br>学籍番号<br>*********                                                                                                    |    | <ul> <li>でそれぞれ入力します。</li> <li>※苗字と名前の間にスペースを入れてください。</li> <li>大学名 / 学部名 / 学科名 (必須)</li> <li>大学名、学部名、学科名をそれぞれ選択します。</li> <li>学籍番号</li> <li>学籍番号を入力します。</li> <li>卒業(修了)年月</li> <li>☆業(修了)年月</li> </ul>                                                   |
| デンデン タロウ<br>在籍時ローマ字 (在籍時氏名が申請者氏名と異なる場合のみ)<br>DENDEN TAROU<br>大学名<br>大学<br>学部名<br>外国語学部<br>学科名<br>外国語学科<br>学籍番号<br>*********                                                                                                    |    | <ul> <li>でそれぞれ入力します。</li> <li>※苗字と名前の間にスペースを入れてください。</li> <li>▶ 大学名 / 学部名 / 学科名 (必須)</li> <li>大学名、学部名、学科名をそれぞれ選択します。</li> <li>▶ 学籍番号</li> <li>学籍番号を入力します。</li> <li>▶ 卒業(修了)年月</li> <li>卒業(修了)年月を入力します。</li> <li>※西暦で入力してください。</li> </ul>               |
| デンデン タロウ<br>在籍時ローマ字 (在籍時氏名が申請者氏名と異なる場合のみ)<br>DENDEN TAROU<br>大学名<br>大学<br>学部名<br>外国語学部<br>学科名<br>外国語学科<br>学籍番号<br>*********<br>卒業 (修了) 年月<br>2015/03                                                                                    |    | <ul> <li>でそれぞれ入力します。</li> <li>※苗字と名前の間にスペースを入れてください。</li> <li>大学名 / 学部名 / 学科名 (必須)</li> <li>大学名、学部名、学科名をそれぞれ選択します。</li> <li>▶ 学籍番号</li> <li>学籍番号を入力します。</li> <li>▶ 卒業(修了)年月</li> <li>卒業(修了)年月を入力します。</li> <li>※西暦で入力してください。</li> </ul>                 |
| デンデン タロウ         在籍時ローマ字 (在籍時氏名が申請者氏名と異なる場合のみ)         DENDEN TAROU         大学名         大学名         少部名         外国語学部         学科名         外国語学科         学籍番号         ********         卒業 (修了) 年月         2015/03         卒業 (修了) /過学・除籍 |    | <ul> <li>でそれぞれ入力します。</li> <li>※苗字と名前の間にスペースを入れてください。</li> <li>大学名 / 学部名 / 学科名 (必須)<br/>大学名、学部名、学科名をそれぞれ選択します。</li> <li>学籍番号<br/>学籍番号を入力します。</li> <li>卒業(修了)年月</li> <li>卒業(修了)年月を入力します。</li> <li>※西暦で入力してください。</li> <li>卒業 / 退学 / 除籍 種別 (必須)</li> </ul> |

| 画面イメージ                                                                                                    | 順序 | 操作方法                                                                                                    |  |
|----------------------------------------------------------------------------------------------------|----|----------------------------------------------------------------------------------------------------|--|
|                                                                                                    |    | 現住所と連絡先情報を入力します。                                                                                                    |  |
| 住所                                                                                                    |    | ※入力項目は利用環境により異なります。                                                                                                    |  |
| 郵便番号                                                                                                    | Ť  |                                                                                                    |  |
|                                                                                                    |    | ▶ 郵便番号                                                                                                    |  |
| 都道府県                                                                                                    | _  | 現住所の郵便番号を入力します。                                                                                                    |  |
| 東京都                                                                                                    |    | ▶ 都道府県 / 市区町村 /                                                                                                    |  |
| 市区町村                                                                                                    | _  | 町名番地 / アパート・マンション号室                                                                                                    |  |
| 千代田区                                                                                                    |    | 現住所をそれぞれ入力します。                                                                                                    |  |
| 町名番地                                                                                                    | _  |                                                                                                    |  |
| 千代田1丁目1番地                                                                                                    |    |                                                                                                    |  |
| アパート・マンション号室                                                                                                    | _  | 目宅の電話番号を人力します。                                                                                                    |  |
| アパート・マンション号室                                                                                                    |    | ▶ 携帯電話番号                                                                                                    |  |
| 電話番号                                                                                                    |    | 携帯電話番号を入力します。                                                                                                    |  |
| 携帯電話番号                                                                                                    |    | 勤務生の情報をユヤレキオ                                                                                                    |  |
| 携帯電話番号<br>勤務先情報                                                                                                    |    | 勤務先の情報を入力します。<br>※入力項目は利用環境により異なります。                                                                                                    |  |
| 携帯電話番号<br>勤務先情報<br>勤務先名<br>○○株式会社                                                                                                    |    | 勤務先の情報を入力します。<br>※入力項目は利用環境により異なります。                                                                                                    |  |
| 携帯電話番号<br>勤務先情報<br>勤務先名<br>○○株式会社<br>郵便番号                                                                                                    |    | 勤務先の情報を入力します。<br>※入力項目は利用環境により異なります。<br>▶ 勤務先名                                                                                                    |  |
| 携帯電話番号<br>勤務先情報<br>勤務先名<br>○○株式会社<br>郵便番号                                                                                                    |    | 勤務先の情報を入力します。<br>※入力項目は利用環境により異なります。<br>▶ 勤務先名<br>勤務先名を入力します。                                                                                                    |  |
| 携帯電話番号<br>勤務先情報<br>勤務先名<br>○○株式会社<br>郵便番号<br>都道府県                                                                                                    |    | <ul> <li>勤務先の情報を入力します。</li> <li>※入力項目は利用環境により異なります。</li> <li>▶ 勤務先名</li> <li>勤務先名を入力します。</li> <li>▶ 郵便番号</li> </ul>                                                                                                    |  |
| 携帯電話番号       勤務先情報       勤務先名       ○○株式会社       郵便番号       都道府県       東京都                                                                                                    |    | <ul> <li>勤務先の情報を入力します。</li> <li>※入力項目は利用環境により異なります。</li> <li>▶ 勤務先名</li> <li>勤務先名を入力します。</li> <li>▶ 郵便番号</li> <li>勤務先の郵便番号を入力します。</li> </ul>                                                                                                    |  |
| 携帯電話番号       勤務先情報       勤務先名       ○○株式会社       郵便番号       「       都道府県       東京都       市区町村                                                                                                    |    | <ul> <li>勤務先の情報を入力します。</li> <li>※入力項目は利用環境により異なります。</li> <li>勤務先名</li> <li>勤務先名を入力します。</li> <li>● 郵便番号</li> <li>勤務先の郵便番号を入力します。</li> </ul>                                                                                                    |  |
| 携帯電話番号       勤務先情報       勤務先者       ○○株式会社       郵便番号       「前宿府県       東京部       市区町村       千代田区                                                                                                    |    | <ul> <li>勤務先の情報を入力します。</li> <li>※入力項目は利用環境により異なります。</li> <li>▶ 勤務先名</li> <li>勤務先名を入力します。</li> <li>▶ 郵便番号</li> <li>勤務先の郵便番号を入力します。</li> <li>▶ 都道府県 / 市区町村 / 町名番地 / アパート・マンション号室</li> </ul>                                                                   |  |
| 携帯電話番号       勤務先情報       勤務先名       ○○株式会社       郵便番号       「<行供田区                                                                                                    |    | <ul> <li>勤務先の情報を入力します。</li> <li>※入力項目は利用環境により異なります。</li> <li>▶ 勤務先名</li> <li>勤務先名を入力します。</li> <li>▶ 郵便番号</li> <li>勤務先の郵便番号を入力します。</li> <li>▶ 都道府県 / 市区町村 / 町名番地 / アパート・マンション号室</li> <li>勤務先の住所をそれぞれ入力します。</li> </ul>                                        |  |
| 携帯電話番号       勤務先情報       勤務先者       ○○株式会社       郵便番号       都道府県       東京都       市区町村       千代田区       町名番地       千代田1丁目1番地                                                                                        |    | <ul> <li>勤務先の情報を入力します。</li> <li>※入力項目は利用環境により異なります。</li> <li>▶ 勤務先名</li> <li>勤務先名を入力します。</li> <li>▶ 郵便番号</li> <li>勤務先の郵便番号を入力します。</li> <li>▶ 都道府県 / 市区町村 / 町名番地 / アパート・マンション号室</li> <li>勤務先の住所をそれぞれ入力します。</li> </ul>                                        |  |
| 携帯電話番号<br>勤務先情報<br>勤務先名<br>○○株式会社<br>郵便番号<br>「<br>「<br>「<br>市区町村<br>千代田区<br>町名番地<br>千代田1丁目1番地<br>アパート・マンション号室                                                                                                    |    | <ul> <li>勤務先の情報を入力します。</li> <li>※入力項目は利用環境により異なります。</li> <li>勤務先名</li> <li>勤務先名を入力します。</li> <li>● 郵便番号</li> <li>勤務先の郵便番号を入力します。</li> <li>● 都道府県 / 市区町村 / 町名番地 / アパート・マンション号室</li> <li>勤務先の住所をそれぞれ入力します。</li> <li>▶ 電話番号</li> </ul>                          |  |
| 携帯電話番号          勤務先情報         勤務先情報         勤務先名         ○○株式会社         郵便番号         「         小道府県         東京都         市区町村         千代田区         町名番地         千代田1丁目1番地         アパート・マンション号室         アパート・マンション号室 |    | <ul> <li>勤務先の情報を入力します。</li> <li>※入力項目は利用環境により異なります。</li> <li>勤務先名</li> <li>勤務先名を入力します。</li> <li>● 郵便番号</li> <li>勤務先の郵便番号を入力します。</li> <li>● 都道府県 / 市区町村 / 町名番地 / アパート・マンション号室</li> <li>勤務先の住所をそれぞれ入力します。</li> <li>● 電話番号</li> <li>勤務先の電話番号を入力します。</li> </ul> |  |
| 携帯電話番号<br>勤務先情報<br>勤務先名<br>○○株式会社<br>郵便番号<br>「<br>「<br>都道府県<br>東京都<br>市区町村<br>千代田区<br>町名番地<br>千代田区<br>町名番地<br>アパート・マンション号室<br>アパート・マンション号室<br>電話番号                                                                 |    | <ul> <li>勤務先の情報を入力します。</li> <li>※入力項目は利用環境により異なります。</li> <li>▶ 勤務先名</li> <li>▶ 郵便番号</li> <li>勤務先の郵便番号を入力します。</li> <li>▶ 都道府県 / 市区町村 / 町名番地 / アパート・マンション号室</li> <li>勤務先の住所をそれぞれ入力します。</li> <li>▶ 電話番号</li> <li>勤務先の電話番号を入力します。</li> </ul>                    |  |

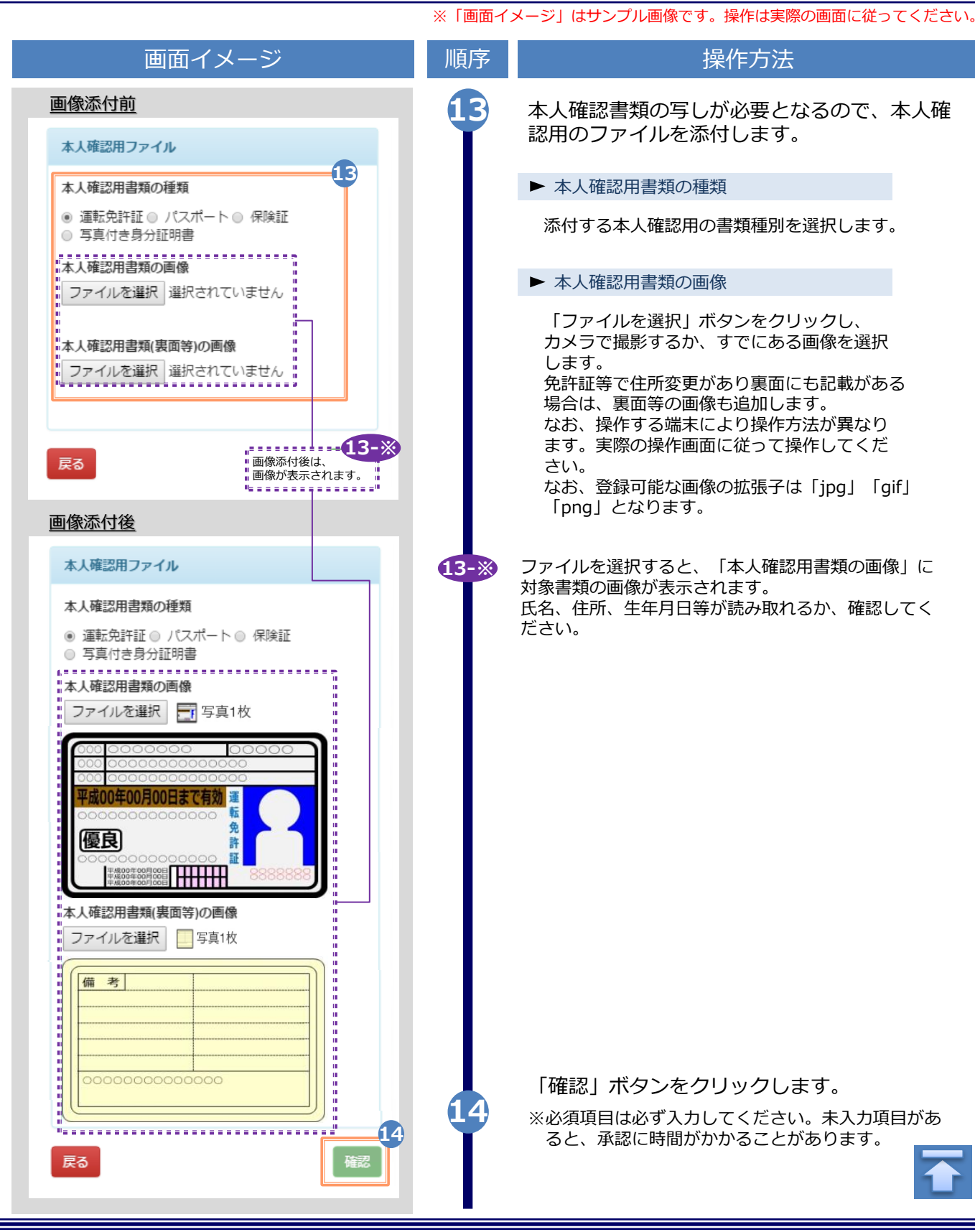

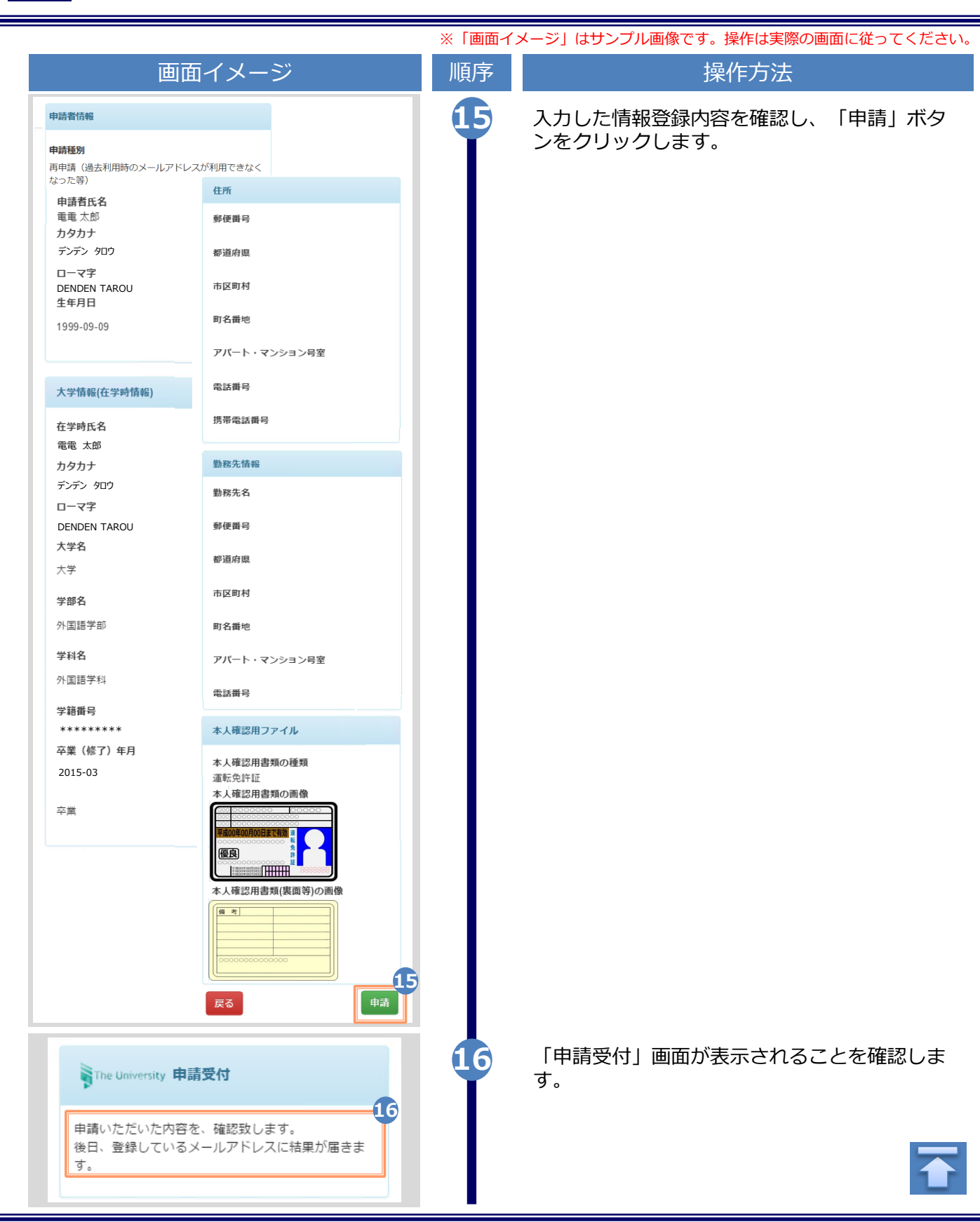

|                                                                                                    | ※「画面イ | メージ」はサンプル画像です。操作は実際の画面に従ってください。                                                                                                    |
|----------------------------------------------------------------------------------------------------|-------|----------------------------------------------------------------------------------------------------|
| 画面イメージ                                                                                                    | 順序    | 操作方法                                                                                                    |
| <u>メール文面</u><br>Title: 利用申請結果のお知らせ<br>証明書発行サービスの利用申請が受諾されました。<br>以下の初回パスワードを使用し、ログインしてください。<br>※ログイン後はパスワードの再設1 プレてください。<br>初回パスワード: *******<br>ログインはこちらから<br>https://****.****.**/*/****/*/****                                                                                                    |       | 大学/学校が申請内容を確認後、利用申請結果が登録(変更)したメールアドレス宛に届きます。メールに記載された「初回パスワード」を確認します。<br>※確認期間は大学/学校のホームページを確認してください。<br>※画面イメージは承認された場合のものです。否認、<br>再申請の場合もあります。 |
| 。このメールは送信専用メールです。<br>お問い合わせ先は各事務担当まで                                                                                                    | 18    | メール本文にある「ログインはこちらから」<br>のURLをクリックし、ログイン画面へアクセ<br>スします。                                                                                            |
| LANG 日本語 マ<br>The University 卒業生ログイン                                                                                                    | 19    | 登録(変更)したメールアドレスを「メールアド<br>レス」欄に、利用申請結果のメールに記載され<br>た初回パスワードを「パスワード」欄に入力し<br>ます                                                                    |
| メールアドレス                                                                                                    |       |                                                                                                    |
| メールアドレス                                                                                                    |       | ※「弟2八人ワート」は、空傾のまま進みます。                                                                                                    |
| パスワード                                                                                                    |       |                                                                                                    |
| パスワード                                                                                                    |       |                                                                                                    |
| 第2パスワード                                                                                                    |       |                                                                                                    |
| <ul> <li>▲ 第2パスワード</li> </ul>                                                                                                    |       |                                                                                                    |
| パスワードを忘れた場合                                                                                                    |       |                                                                                                    |
| 注意事項                                                                                                    |       |                                                                                                    |
| <ul> <li>りまたのでは、「「「「「「「」」」」」」」</li> <li>りまたのでは、「「」」」」」</li> <li>りまたので、「「」」」」」</li> <li>りまたので、「」」」」」</li> <li>りまたので、「」」」」」</li> <li>りたいので、「」」」」」」</li> <li>したいので、「」」」」」」</li> <li>したいので、「」」」」」」」</li> <li>したいので、「」」」」」」」」</li> <li>したいので、「」」」」」」」」</li> <li>したいので、「」」」」」」」」」</li> <li>したいののためいたいたいたいたいたいたいたいたいたいたいたいたいたいたいで、</li> <li>したいたいで、「」」」」」」」」」」</li> <li>したいののためいたいたいたいたいたいたいたいたいたいたいたいたいたいたいたいたいた</li></ul> | 20    | 「注意事項」の内容を確認し、「ログイン」ボ<br>タンをクリックします。                                                                                                    |
| ログイン                                                                                                    |       |                                                                                                    |

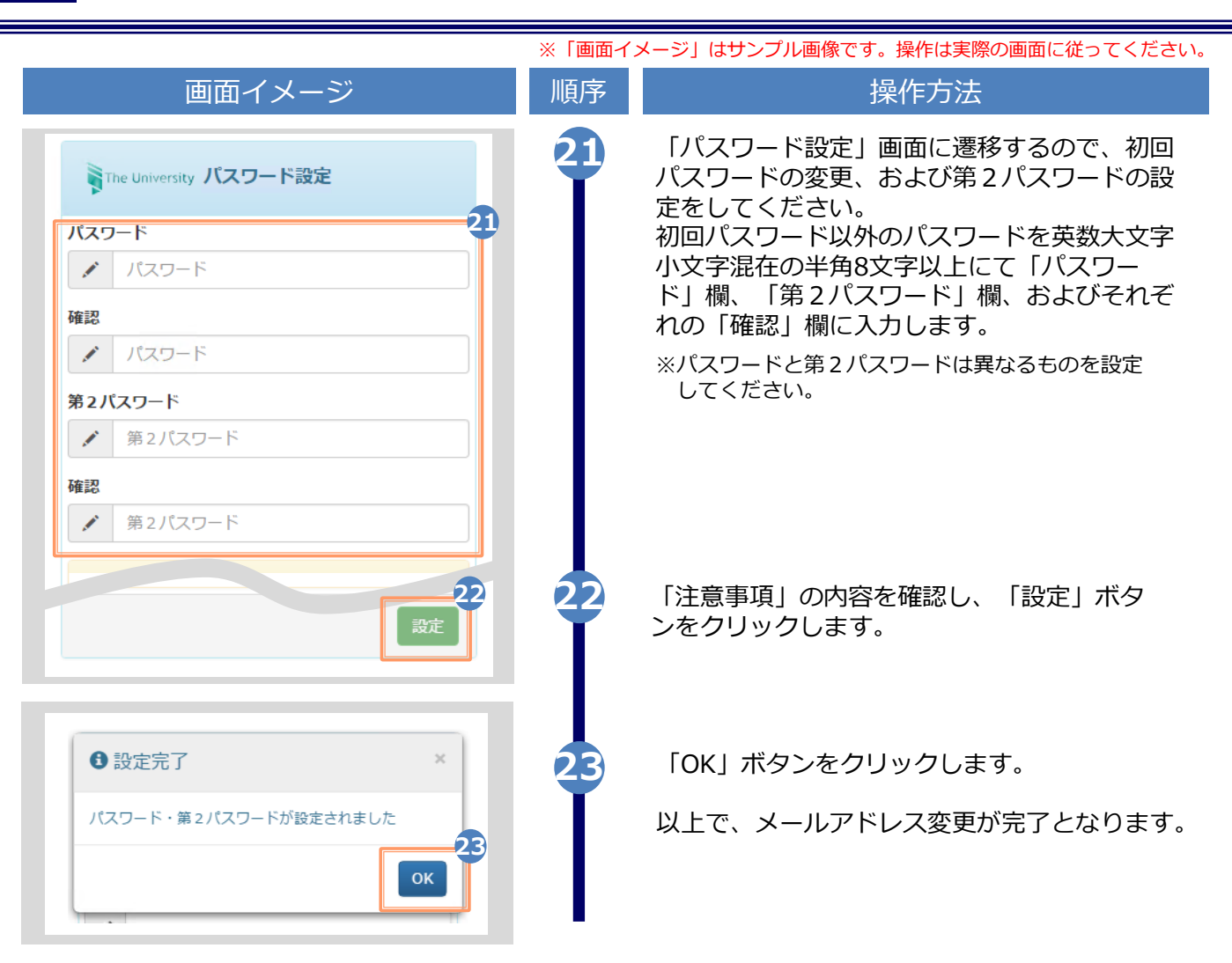

#### (d) パスワードの変更

| 画面イメー                                                                   | ジ                                                                                                    | 順序 | 操作方法                                                                                                    |
|-------------------------------------------------------------------------|----------------------------------------------------------------------------------------------------|----|----------------------------------------------------------------------------------------------------|
| The University 印刷先選択<br>原口<br>現在の申請一覧<br>単請一覧<br>証明書を発行<br>コンピニ<br>学内印刷 | びイン日時<br>三日本語 ・<br>トップページ<br>マニュアル<br>個人情報設定・変更<br>メールアドレス変更<br>芝菇基単独加登録<br>パスワード変更<br>第2パスワード変更<br>第2パスワード変更<br>第2パスワード変更 |    | 証明書発行サービスにログインし、画面右上<br>のメニューボタン「 ↔ 」を選択して、「パ<br>スワード変更」をクリックします。<br>※証明書発行サービスへのログイン方法は、以下を参照<br>してください。<br>▶「2.2 ログイン方法」 |
| 郵送                                                                      |                                                                                                    |    |                                                                                                    |
|                                                                         |                                                                                                    |    |                                                                                                    |

| 画面イメージ                                                                                                    | 順序 | 操作方法                                                                              |
|----------------------------------------------------------------------------------------------------|----|-----------------------------------------------------------------------------------|
| The University パスワード変更                                                                                                    | 2  | 現在利用しているパスワードを「現在のパス<br>ワード」欄に入力し、新しく登録するパス<br>ワードを「新しいパスワード」欄および「確               |
| <ul> <li>現在のパスワード</li> <li>現在のパスワード</li> <li>第在のパスワード</li> <li>新しいパスワード</li> <li>新しいパスワード</li> <li>確認</li> <li>新しいパスワード</li> <li>確認</li> <li>新しいパスワード</li> <li>建意事項</li> <li>新しいパスワード</li> <li>建意事項</li> <li>パスワードは下記ルールに従い設定してください。</li> <li>8文字以上であること。</li> <li>1文字以上の半角英大文字(A-2)が含まれること。</li> <li>1文字以上の半角英小文字(a-2)が含まれること。</li> <li>1文字以上の半角数字(0-9)が含まれること。</li> <li>半角英数字以外を含まないこと。</li> </ul> |    | 認」 懶に 人力 しま 9 。                                                                   |
| <b>展</b> る                                                                                                    | 4  | 「注意争項」の内容を確認し、「愛史」 ボタンをクリックします。<br>画面にメッセージが表示されると、パスワードの変更は完了です。「OK」 ボタンをクリックします |
| <ul> <li>         ・ 変更完了         ・         ・         ・</li></ul>                                                                                                    |    | ま9。                                                                               |
|                                                                                                    |    |                                                                                   |

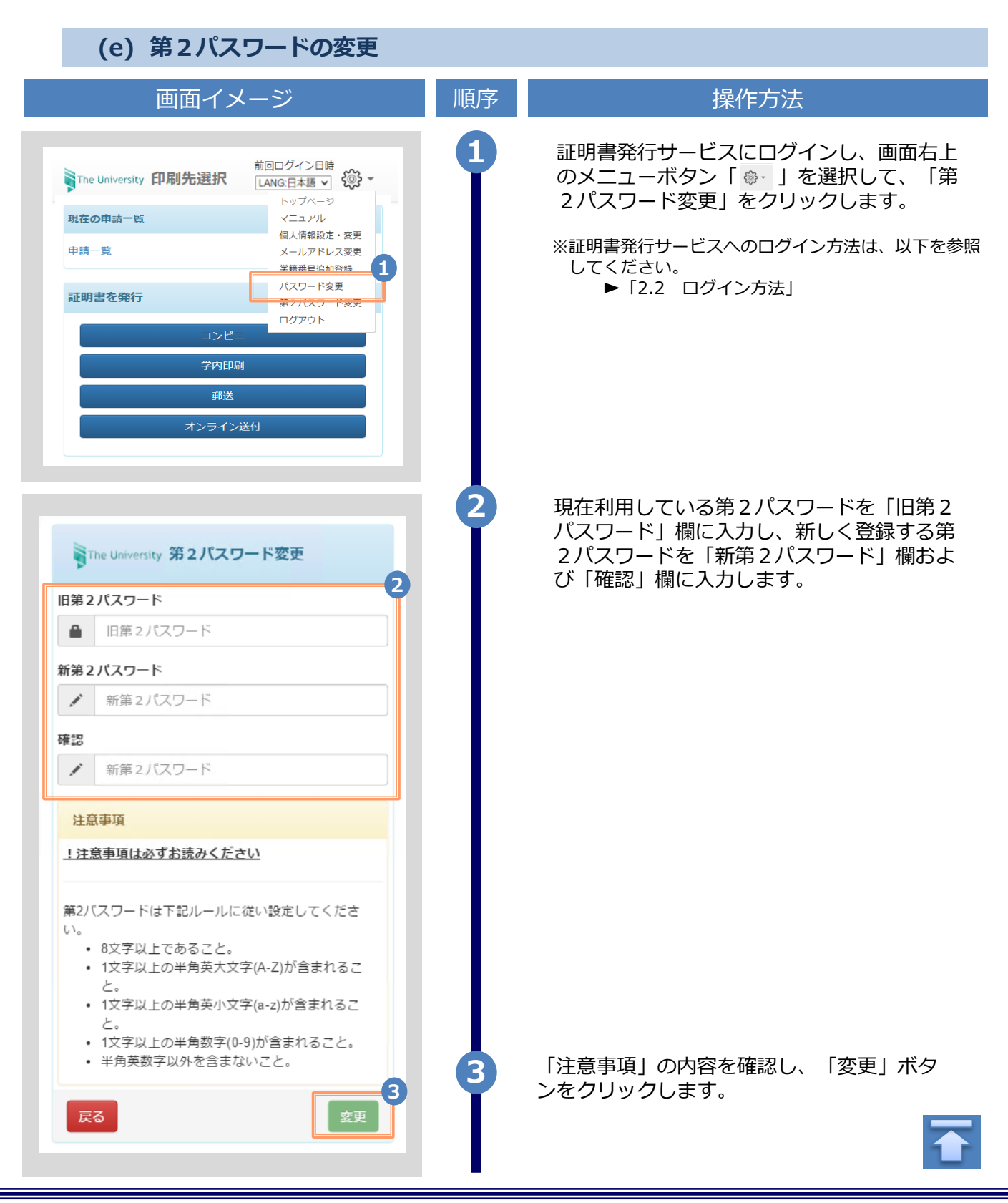

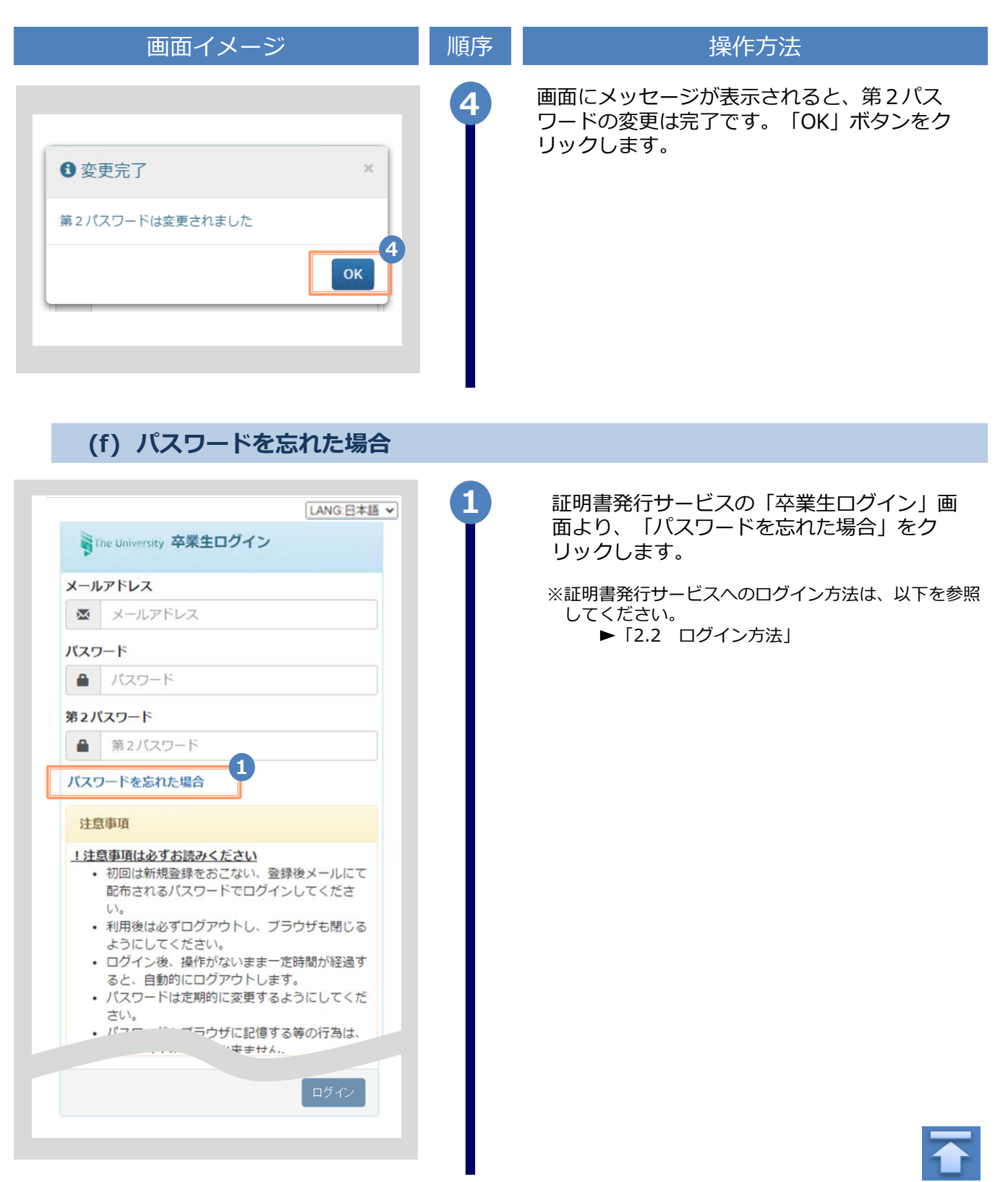

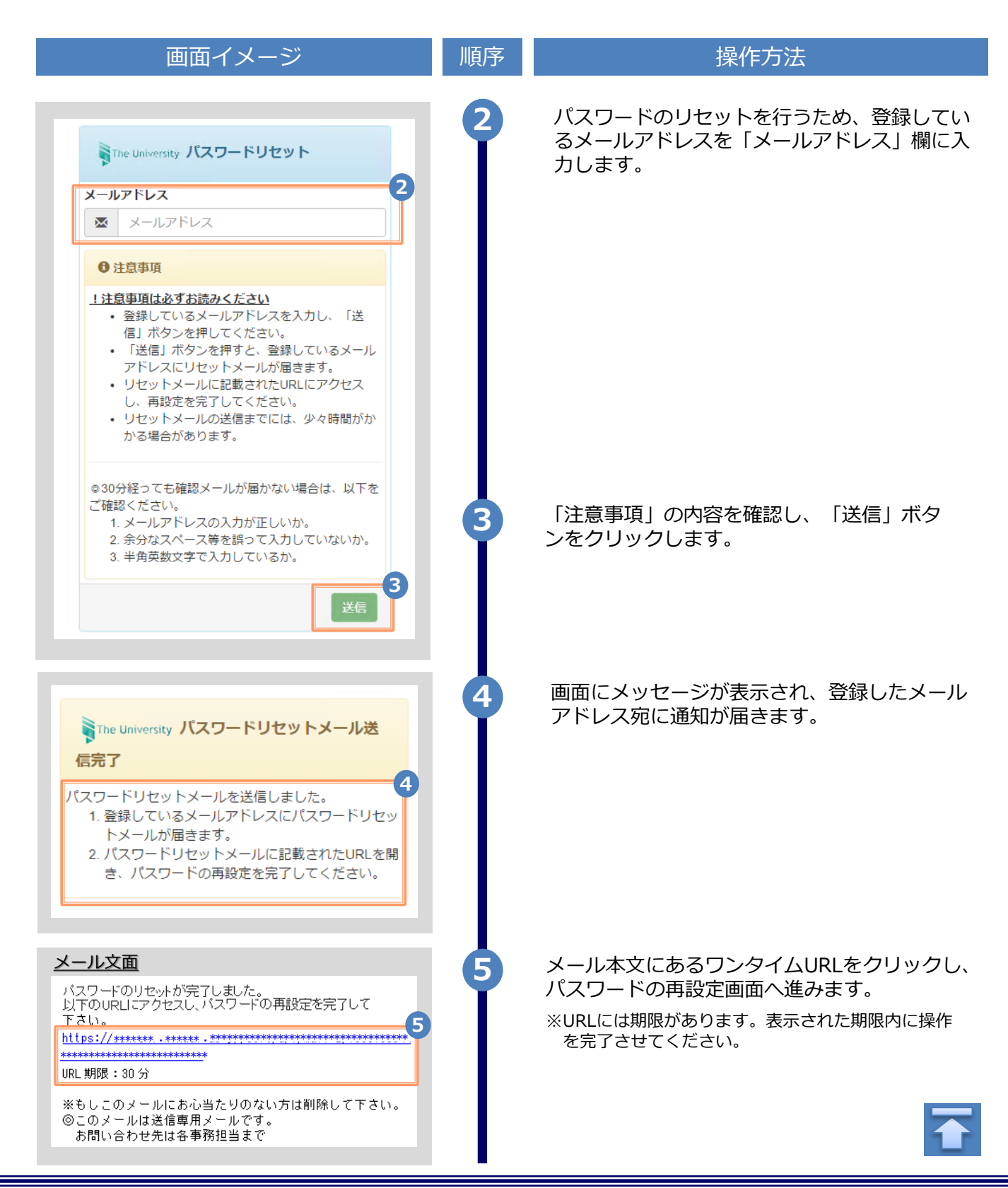

|                                                                                                    | ※「画面イ | メージ」はサンプル画像です。操作は実際の画面に従ってください。                                         |
|----------------------------------------------------------------------------------------------------|-------|-------------------------------------------------------------------------|
| 画面イメージ                                                                                                    | 順序    | 操作方法                                                                    |
| The University パスワード設定                                                                                                    | 6     | 旧パスワード以外のパスワードと第2パスワー<br>ドを、英数大文字小文字混在の半角8文字以上<br>にて「パスワード」欄、「第2パスワード」欄 |
| パスワード                                                                                                    |       | およびそれぞれの「確認」欄に入力します。                                                    |
| パスワード                                                                                                    |       |                                                                         |
| 確認                                                                                                    |       |                                                                         |
| ✓ パスワード                                                                                                    |       |                                                                         |
| 第2パスワード                                                                                                    |       |                                                                         |
| # 第2バスワート                                                                                                    |       |                                                                         |
| 確認                                                                                                    |       |                                                                         |
| 第2八スワート                                                                                                    |       |                                                                         |
| 注意事項                                                                                                    |       |                                                                         |
| <ul> <li>パスワードを設定してください。</li> <li>パスワードはログイン後のメニューから変更可能です。</li> <li>パスワードは下記ルールに従い設定してください。</li> <li>8文字以上であること。</li> <li>1文字以上の半角英大文字(A-Z)が含まれること。</li> <li>1文字以上の半角英小文字(a-z)が含まれること。</li> <li>1文字以上の半角数字(0-9)が含まれること。</li> <li>半角英数字以外を含まないこと。</li> </ul> |       | 「注意事項」の内容を確認し、「設定」ボタン<br>をクリックします。                                      |
| ③ 設定完了   パスワード・第2パスワードが設定されました   のK                                                                                                    | 8     | 画面にメッセージが表示されると、パスワード<br>および第2パスワードの設定は完了です。<br>「OK」ボタンをクリックします。        |
|                                                                                                    |       |                                                                         |

※「画面イメージ」はサンプル画像です。操作は実際の画面に従ってください。

#### 2.5 言語切り替え

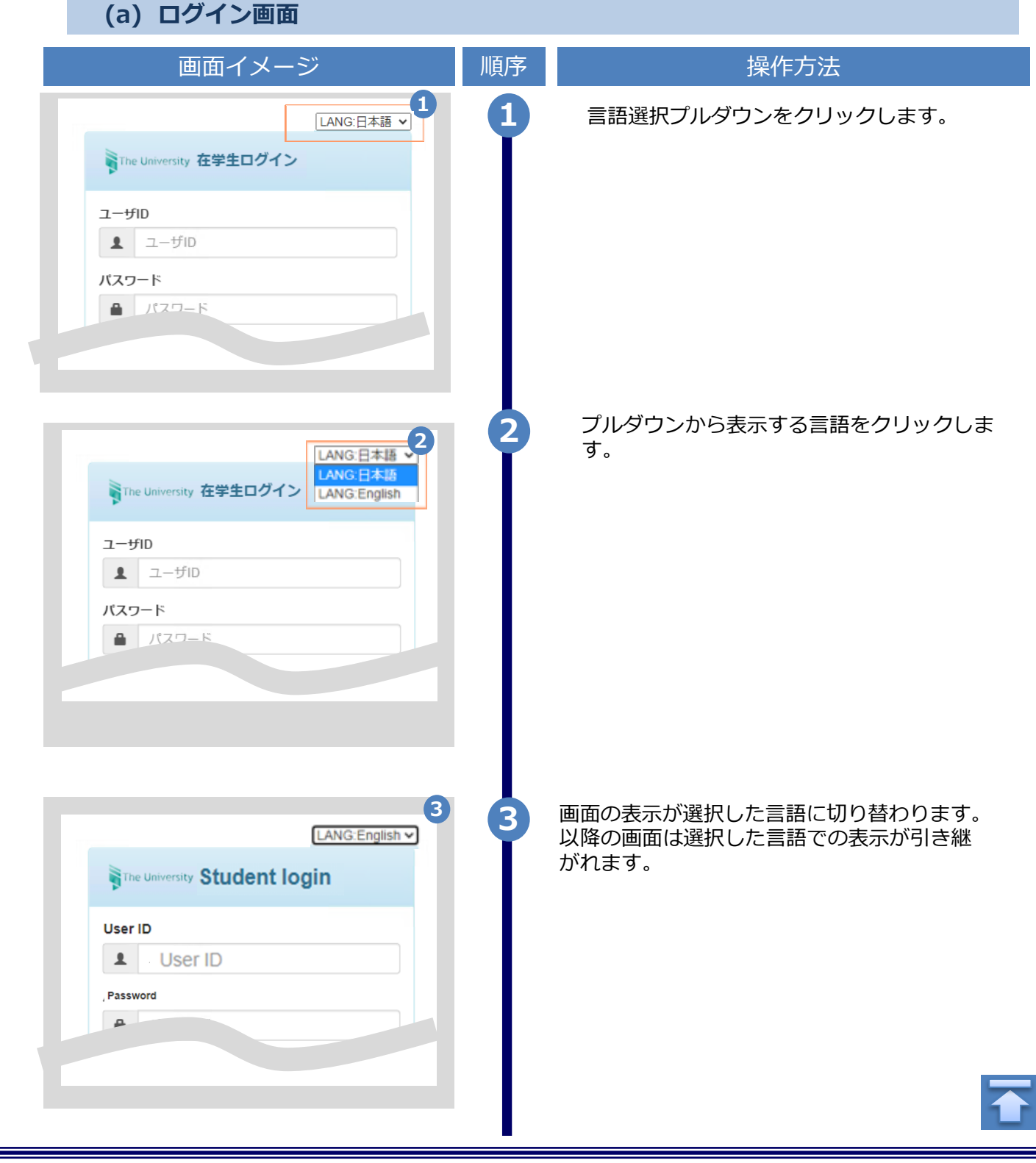

※「画面イメージ」はサンプル画像です。操作は実際の画面に従ってください。

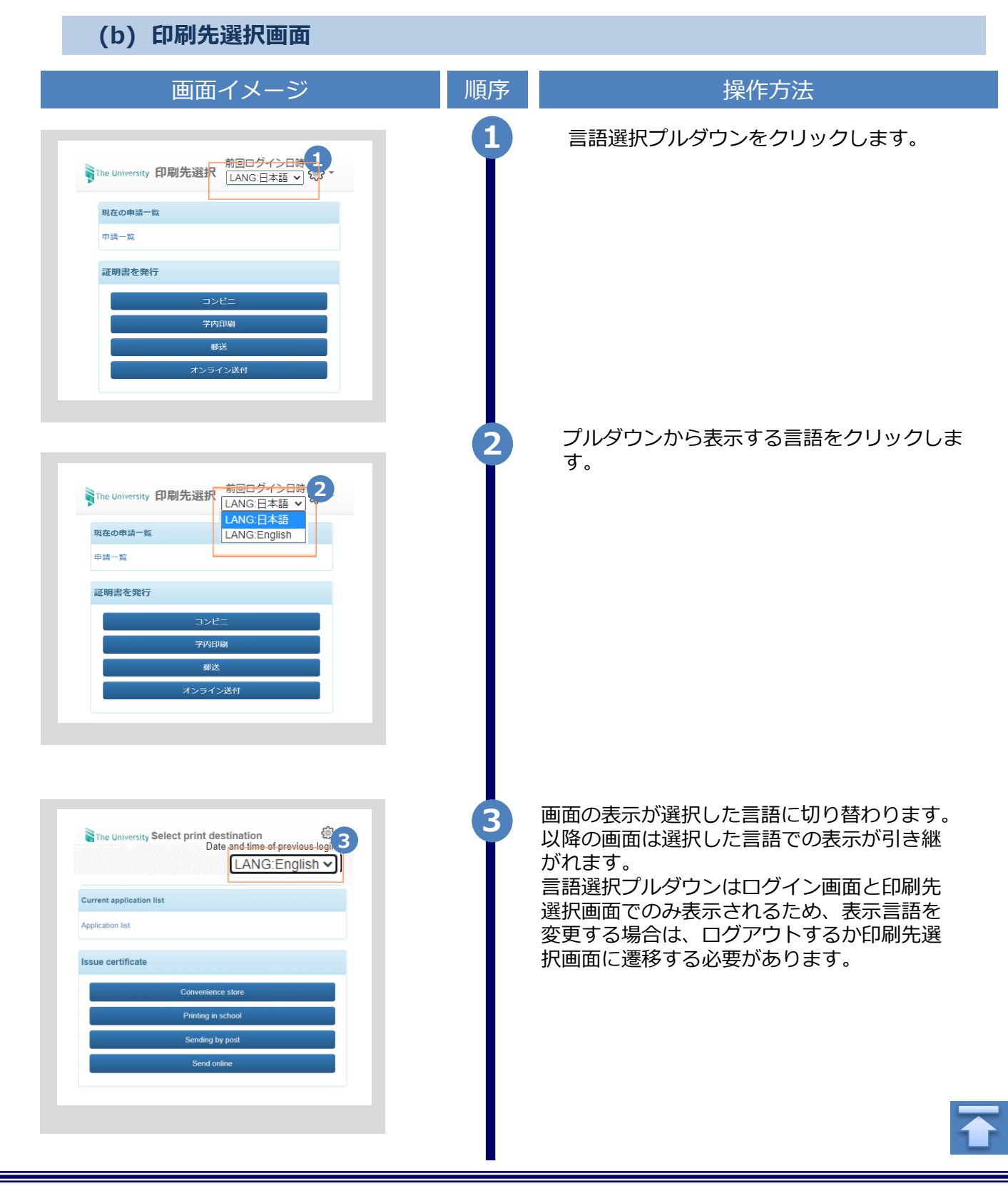

※「画面イメージ」はサンプル画像です。操作は実際の画面に従ってください。

#### 2.6 認証キー入力の一定回数失敗について

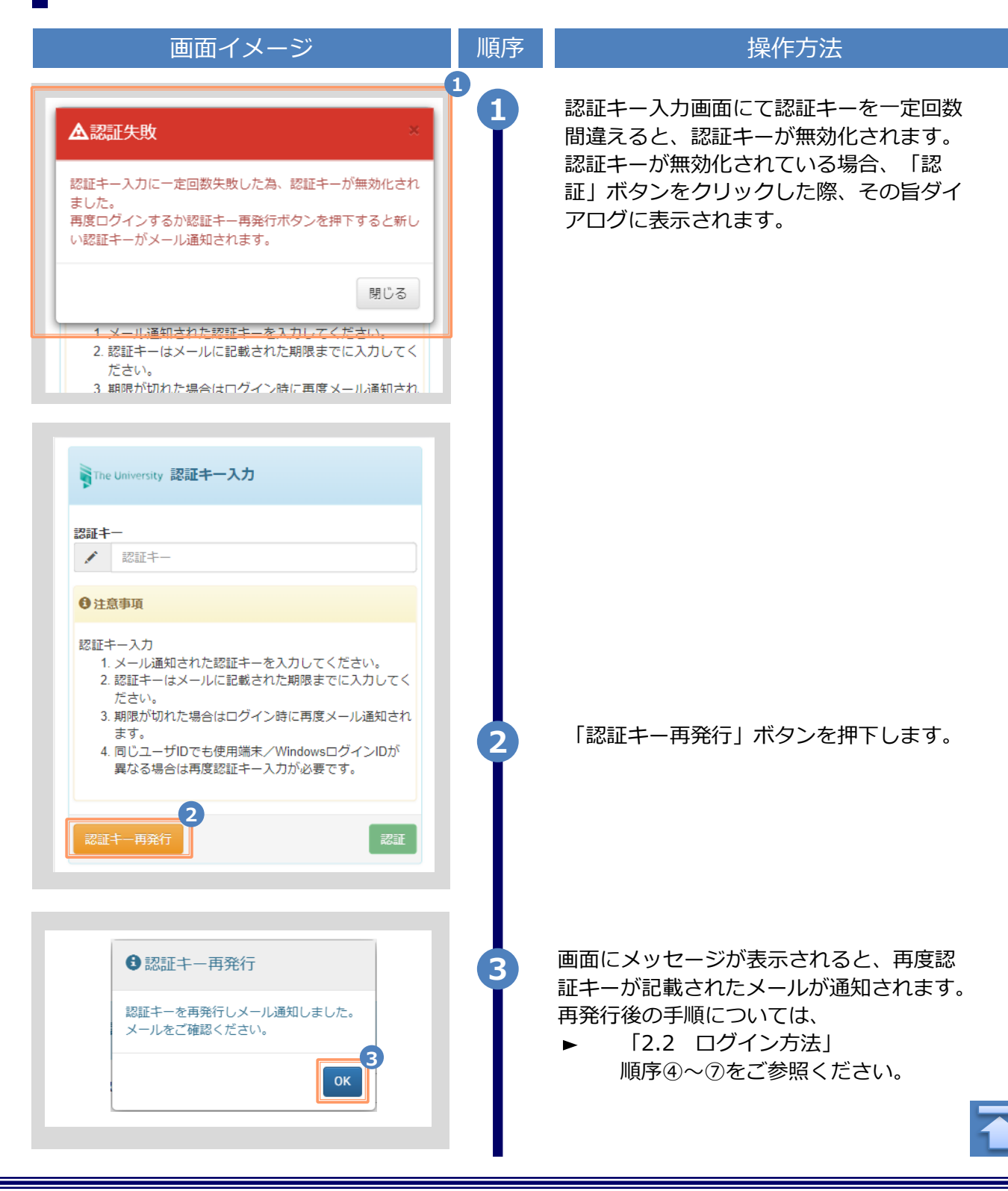

Copyright © 2017 NIPPON TELEGRAPH AND TELEPHONE WEST CORPORATION All Rights Reserved.

※「画面イメージ」はサンプル画像です。操作は実際の画面に従ってください。

#### 2.7 二要素認証設定について

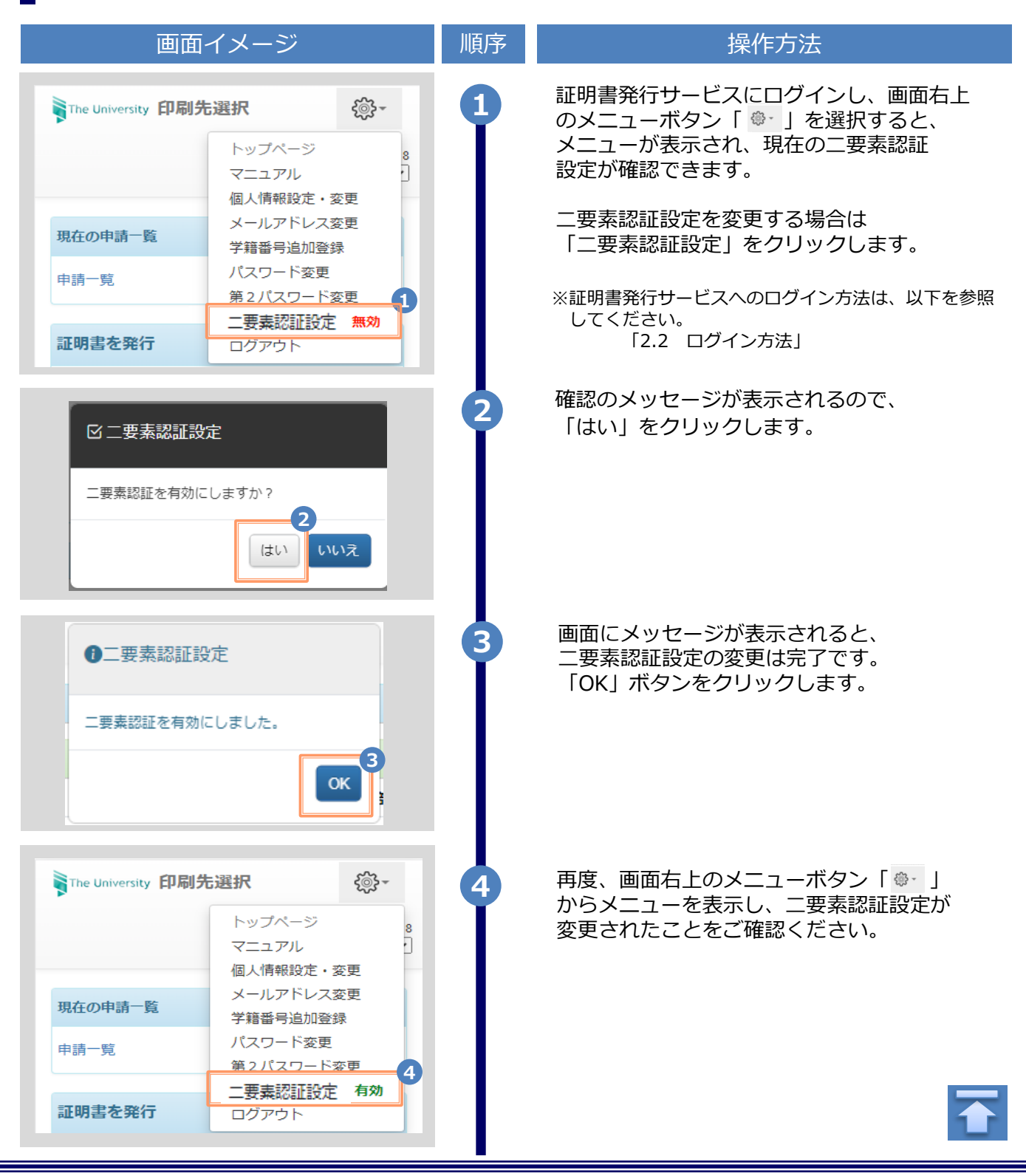